D BEDIENUNGSANLEITUNGF NOTICE D'EMPLOI

OPERATING INSTRUCTIONS
 GEBRUIKSAANWIJZING

|   |                                   | Version 09/11  |
|---|-----------------------------------|----------------|
| D | RGB-LED-Steuergerät               | Seite 2 - 20   |
| B | RGB-LED controller                | Page 21 - 39   |
| F | Unité de commande<br>pour DEL RVB | Page 40 - 58   |
|   | RGB-LED controller                | Pagina 59 - 77 |

Best.-Nr. / Item No. / N° de commande / Bestelnr.: 18 18 18

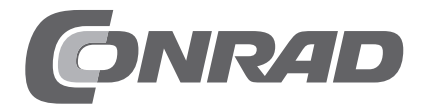

### Seite

| 1.  | Einführung                     | 3  |
|-----|--------------------------------|----|
| 2.  | Bestimmungsgemäße Verwendung   | 4  |
| 3.  | Lieferumfang                   | 4  |
| 4.  | Symbol-Erklärung               | 4  |
| 5.  | Sicherheitshinweise            | 5  |
| 6.  | Anschlussdiagramm              | 6  |
| 7.  | Startprogramm wählen           | 7  |
| 8.  | Tastenfeld                     | 9  |
|     | a) Anschluss eines Tastenfelds | 9  |
|     | b) Bedienung mit Tastenfeld    | 9  |
| 9.  | IR-Fernbedienung               | 11 |
| 10. | Anschluss und Inbetriebnahme   | 12 |
| 11. | Treiber-/Software-Installation | 14 |
| 12. | Anschluss an den Computer      | 15 |
| 13. | Bedienung der Software         | 16 |
| 14. | Entsorgung                     | 19 |
| 15. | Technische Daten               | 19 |
| 16. | Zubehör                        | 20 |
|     |                                |    |

# 1. Einführung

Sehr geehrte Kundin, sehr geehrter Kunde,

wir bedanken uns für den Kauf dieses Produkts.

Dieses Produkt entspricht den gesetzlichen, nationalen und europäischen Anforderungen. Um diesen Zustand zu erhalten und einen gefahrlosen Betrieb sicherzustellen, müssen Sie als Anwender diese Bedienungsanleitung beachten!

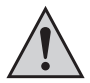

Lesen Sie sich vor Inbetriebnahme des Produkts die komplette Bedienungsanleitung durch, beachten Sie alle Bedienungs- und Sicherheitshinweise.

Alle enthaltenen Firmennamen und Produktbezeichnungen sind Warenzeichen der jeweiligen Inhaber. Alle Rechte vorbehalten.

Bei technischen Fragen wenden Sie sich bitte an:

| Deutschland: | TelNr.: 0180/5 31 21 11<br>Fax-Nr.: 0180/5 31 21 10<br>E-Mail: Bitte verwenden Sie unser Formular im Internet                  |  |  |
|--------------|----------------------------------------------------------------------------------------------------|--|--|
|              | Mo Fr. 8.00 bis 18.00 Uhr                                                                                                    |  |  |
| Österreich:  | www.conrad.at<br>www.business.conrad.at                                                                                        |  |  |
| Schweiz:     | TelNr.: 0848/80 12 88<br>Fax-Nr.: 0848/80 12 89<br>E-Mail: support@conrad.ch<br>Mo Fr. 8.00 bis 12.00 Uhr, 13.00 bis 17.00 Uhr |  |  |

# 2. Bestimmungsgemäße Verwendung

Das Produkt dient als als programmierbares Steuergerät für dazu geeignete RGB-LED-Leuchtstreifen

Mittels einer PC-Software können bestimmte Lichtprogramme (Farb- und Helligkeitsabläufe) erstellt werden. Diese können über einen USB-Programmieradapter (Conrad Best.-Nr. 197339) vom PC an das Steuergerät übertragen werden.

Anschließend führt das Steuergerät diese Farb- und Helligkeitsabläufe eigenständig durch.

Die Auswahl der Lichtprogramme bzw. deren Steuerung kann auch über eine IR-Fernbedienung oder über externe Bedientasten geschehen.

Die Stromversorgung des Steuergeräts und der angeschlossenen Leuchtstreifen erfolgt über eine Gleichspannung von 12 - 24 V.

Dieses Produkt erfüllt die gesetzlichen, nationalen und europäischen Anforderungen. Alle enthaltenen Firmennamen und Produktbezeichnungen sind Warenzeichen der jeweiligen Inhaber. Alle Rechte vorbehalten.

### 3. Lieferumfang

- Steuergerät
- · CD mit Software
- · Bedienungsanleitung

## 4. Symbol-Erklärung

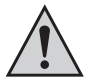

Das Symbol mit dem Ausrufezeichen im Dreieck weist auf wichtige Hinweise in dieser Bedienungsanleitung hin, die unbedingt zu beachten sind.

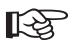

Das "Hand"-Symbol ist zu finden, wenn Ihnen besondere Tipps und Hinweise zur Bedienung gegeben werden sollen.

### 5. Sicherheitshinweise

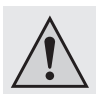

Bei Schäden, die durch Nichtbeachten dieser Bedienungsanleitung verursacht werden, erlischt die Gewährleistung/Garantie. Für Folgeschäden übernehmen wir keine Haftung!

Bei Sach- oder Personenschäden, die durch unsachgemäße Handhabung oder Nichtbeachten der Sicherheitshinweise verursacht werden, übernehmen wir keine Haftung. In solchen Fällen erlischt die Gewährleistung/Garantie!

Sehr geehrte Kundin, sehr geehrter Kunde, die folgenden Sicherheits- und Gefahrenhinweise dienen nicht nur zum Schutz Ihrer Gesundheit, sondern auch zum Schutz des Geräts. Lesen Sie sich bitte die folgenden Punkte aufmerksam durch:

 Aus Sicherheits- und Zulassungsgründen (CE) ist das eigenmächtige Umbauen und/oder Verändern des Produkts nicht gestattet.

Wartungs-, Einstellungs- oder Reparaturarbeiten dürfen nur von einem Fachmann/Fachwerkstatt durchgeführt werden.

Schützen Sie das Produkt auch vor direkter Sonneneinstrahlung, starker Hitze, Kälte, Staub und Schmutz.

- Betreiben Sie das Produkt nur in gemäßigtem Klima, nicht in tropischem Klima.
- Wenn das Produkt von einem kalten in einen warmen Raum gebracht wird (z.B. bei Transport), kann Kondenswasser entstehen. Dadurch könnte das Produkt beschädigt werden.

Lassen Sie deshalb das Produkt zuerst auf Zimmertemperatur kommen, bevor Sie es verwenden. Dies kann u.U. mehrere Stunden dauern.

- Das Produkt ist kein Spielzeug, es ist nicht f
  ür Kinder geeignet. Montieren und betreiben Sie das Produkt au
  ßerhalb der Reichweite von Kindern.
- Lassen Sie das Verpackungsmaterial nicht achtlos liegen, dieses könnte für Kinder zu einem gefährlichen Spielzeug werden.
- Sollte das Gerät Beschädigungen aufweisen, so verwenden Sie es nicht mehr. Bringen Sie das Gerät in diesem Fall in eine Fachwerkstatt.

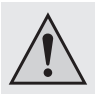

- Warnung! Dies ist eine Einrichtung der Klasse A. Diese Einrichtung kann im Wohnbereich Funkstörungen verursachen; in diesem Fall kann vom Betreiber verlangt werden, angemessene Maßnahmen durchzuführen.
- In Schulen, Ausbildungseinrichtungen, Hobby- und Selbsthilfewerkstätten ist das Betreiben des Produkts durch geschultes Personal verantwortlich zu überwachen.
- Gehen Sie vorsichtig mit dem Produkt um, durch Stöße, Schläge oder dem Fall aus bereits geringer Höhe wird es beschädigt.

### 6. Anschlussdiagramm

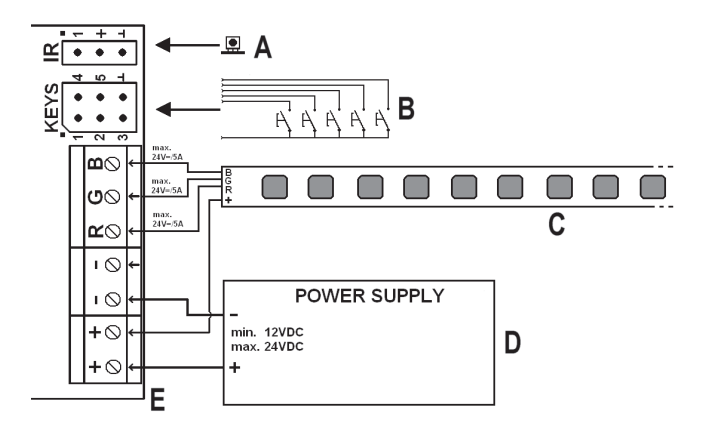

- A IR-Empfänger
- B Externes Tastenfeld
- C LED-Streifen
- D Externes Netzteil bzw. Stromversorgung von Steuergerät und LED-Streifen (das Netzteil muss ausreichend Strom für die drei Farbkanäle liefern können!)
- E Steuergerät

# 7. Startprogramm wählen

Nehmen Sie zuerst die Kunststoffabdeckung nach oben ab. Drücken Sie dazu die einzelne Haltenase am Gehäuserand ein kleines Stück nach innen, so dass sich die Abdeckung vom Unterteil löst.

Auf der Platine finden Sie die vier Steckbrücken J1, J2, J3 und J4, siehe nebenstehendes Bild, oben rechts.

Mit diesen Steckbrücken kann eines der vorprogrammierten Lichtprogramme ausgewählt werden, das nach dem Zuschalten der Betriebsspannung automatisch gestartet wird.

Die Geschwindigkeit der Lichtprogramme kann mit dem Drehregler "S-POT" gewählt werden, verwenden Sie zum Einstellen einen geeigneten Schraubendreher.

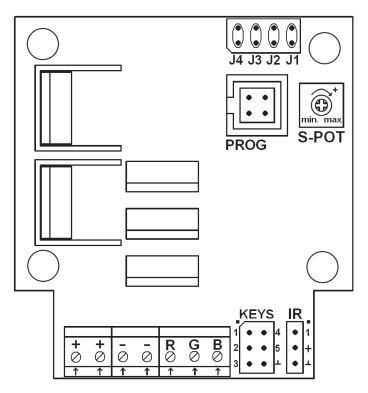

Folgende Abstufungen können gewählt werden:

1 x, 1/2 x , 1/4 x, 1/16 x, 1/64 x, 1/128 x Grundgeschwindigkeit (Richtung.: max. -> min.)

In der folgenden Tabelle steht "x" für eine aufgesteckte Steckbrücke. Eine Beschreibung der Lichtprogramme finden Sie auf der nächsten Seite.

- J1 J2 J3 J4 Funktion
- x - Farbwechsel (langsam)
- x - Farbwechsel (ständig)
- x x - Gewitter
- - x Kaminfeuer
- x x Sonnenaufgang und Sonnenuntergang
- x x Farbblitze
- x x x Benutzer-Programm 1
  - x Benutzer-Programm 2

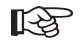

Alle anderen Steckbrücken-Kombinationen aktivieren einen Farbwechsel mit normaler Geschwindigkeit.

### Beschreibung der Lichtprogramme:

| Farbwechsel (standard):   | Verschiedene Farben im Wechsel. Farben werden 5 Sekunden gehalten, Überblenden dauert ca. 0,5 Sekunden                                                                        |  |
|---------------------------|----------------------------------------------------------------------------------------------------|--|
| Farbwechsel (langsam):    | Wie zuvor, nur Haltezeit gleich Überblendzeit (3 Sekunden)                                                                                                    |  |
| Farbwechsel (ständig):    | Ständiger Farbwechsel ohne Haltezeit                                                                                                    |  |
| Gewitter:                 | Gewittersimulation mit Lichtblitzen und "Wetterleuchten"                                                                                                    |  |
| Kaminfeuer:               | Simulation eines Feuers                                                                                                    |  |
| Farbblitze:               | 3x Aufblitzen verschiedener Farben, Pause, usw.                                                                                                    |  |
| Sonnenauf-/-untergang:    | Langsame Helligkeits-/Farbveränderung zur Simulation eines Sonnenauf-/-untergangs                                                                                             |  |
| Benutzer-Programme 1 & 2: | Können mit der PC-Software erstellt und per USB-Program-<br>mieradapter auf das Steuergerät übertragen werden; be<br>Lieferung sind diese mit zwei Beispielprogrammen belegt. |  |
| Bei den Program           | men "Gewitter" und "Kaminfeuer" kann die Geschwindigkeit                                                                                                    |  |

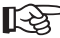

Bei den Programmen "Gewitter" und "Kaminfeuer" kann die Geschwindigkeit nicht verändert werden.

### a) Anschluss eines Tastenfelds

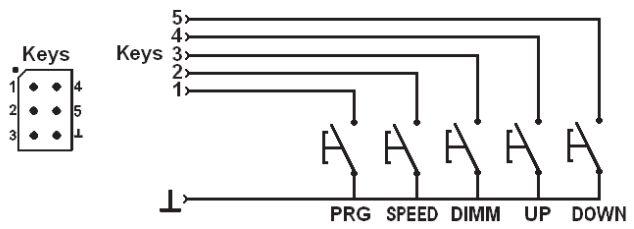

An den 6 Stiften, die mit "Keys" beschriftet sind (siehe Bild oben) können insgesamt 5 externe Taster angeschlossen werden, mit denen die Grundfunktionen des Steuergeräts bedient werden können.

| Pin | Taste | Funktion                                                                            |
|-----|-------|-------------------------------------------------------------------------------------|
| 1   | PRG   | Programmwahl (Beschreibung der Lichtprogramme siehe Kapitel 7)                      |
| 2   | SPEED | Geschwindigkeitseinstellung                                                         |
| 3   | DIMM  | Helligkeitseinstellung (zusätzlich zur Einstellung des Drehpotentionmeters "S-POT") |
| 4   | UP    | Tastenfunktion "UP", aufwärts                                                       |
| 5   | DOWN  | Tastenfunktion "DOWN", abwärts                                                      |
| 6   | -     | Gemeinsame Masse/GND aller Tasten                                                   |

### b) Bedienung mit Tastenfeld

### Programm auswählen

Drücken Sie kurz die Taste "PRG". Anschließend lässt sich eines der Lichtprogramme (siehe Kapitel 7) mit den Tasten "UP" bzw. "DOWN" auswählen.

#### Geschwindigkeit einstellen

Drücken Sie kurz die Taste "SPEED". Anschließend wird durch mehrfaches kurzes Drücken der Taste "UP" bzw. "DOWN" die Geschwindigkeit jeweils erhöht bzw. verlangsamt.

#### Helligkeit einstellen

Drücken Sie kurz die Taste "DIMM". Anschließend lässt sich die gewünschte Helligkeit mit den Tasten "UP" bzw. "DOWN" einstellen.

#### Ein-/Ausschalten des Steuergeräts

Halten Sie die Taste "PRG" länger als 3 Sekunden gedrückt, so wird das Steuergerät und damit auch die angeschlossenen LED-Streifen ausgeschaltet bzw. eingeschaltet.

Nach dem Einschalten startet das mit den Steckbrücken J1-J4 voreingestellte Lichtprogramm. Die Geschwindigkeit ist abhängig von der Stellung des Drehreglers "S-POT".

# 9. IR-Fernbedienung

Das RGB-LED-Steuergerät lässt sich auch mit einer dazu geeigneten IR-Fernbedienung steuern.

Im Lieferumfang ist keine IR-Fernbedienung enthalten, diese ist separat bestellbar. Beachten Sie dazu das auf www.conrad.com angebotene Zubehör zum RGB-LED-Steuergerät auf der Webseite zum Produkt.

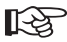

Für die Bedienung des RGB-LED-Steuergeräts über eine IR-Fernbedienung beachten Sie das getrennt beiliegende Informationsblatt.

### 10. Anschluss und Inbetriebnahme

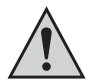

Der Anschluss bzw. der Aufbau des Steuergeräts darf nur dann erfolgen, wenn das Steuergerät von der Stromversorgung getrennt ist.

 Je nach Montageort sind die LED-Streifen und das Steuergerät zu befestigen und anschließend zu verkabeln. Montieren Sie die LED-Streifen so, dass kein Kurzschluss entstehen kann und dass die LED-Streifen fest fixiert sind.

Für die Montage des Steuergeräts ist zu beachten, dass dieses an einer gut belüfteten Stelle montiert wird (nicht in Isoliermaterial einbetten, Brandgefahr!). Wählen Sie außerdem einen Montageort, der für Kinder unzugänglich ist.

Achten Sie beim Festschrauben darauf, dass keine Kabel oder Leitungen beschädigt werden.

Montieren Sie das Steuergerät und auch die LED-Streifen niemals auf oder in der Nähe von leicht brennbaren Oberflächen; betreiben Sie das Steuergerät und die LED-Streifen auch niemals dort, wo brennbare oder explosive Gase/Stäube vorhanden sind bzw. in oder in der Nähe von explosionsgefährdeten Bereichen.

 Achten Sie bei der Verbindung von LED-Streifen und Steuergerät bzw. von Steuergerät und der Stromversorgung auf eine ausreichende Dimensionierung der Kabel/Anschlussleitungen.

Der Kabelquerschnitt der Anschlussleitungen ist abhängig von der Anzahl der angeschlossenen LED-Streifen zu wählen. Bitte bedenken Sie, dass sich der Strom der drei Farben (R, G, B) addiert, dimensionieren Sie die "+"-Leitung entsprechend!

- Verbinden Sie die LED-Streifen (nicht im Lieferumfang) miteinander, achten Sie auf die richtige Polarität.
- Schließen Sie dann die LED-Streifen an die Klemmen "RGB" (siehe Kapitel 6) und den Plus-Anschluss an.

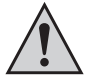

Der Plus-Anschluss der LED-Streifen kann auch direkt mit dem Plus-Anschluss der Stromversorgung verbunden werden.

Es dürfen nur LED-Streifen mit gemeinsamer Plus-Leitung (gemeinsame Anode) verwendet werden; schließen Sie niemals unterschiedliche LED-Streifen an das Steuergerät an.

Achten Sie beim Anschluss auf die richtige Zuordnung der Farben (R = Rot, B = Blau, G = Grün).

- Am Anschlussfeld "KEYS" lassen sich 5 Tasten anschließen, die ebenfalls zur Steuerung der Lichtprogramme verwendet werden können, siehe Kapitel 8.
- Falls gewünscht, verbinden Sie den IR-Empfänger mit dem Anschluss "IR" auf der Platine. Über diesen und in Verbindung mit der IR-Fernbedienung ist später eine Steuerung der Lichtprogramme möglich, siehe Kapitel 9.
- · Kontrollieren Sie nochmals die richtige Verbindung aller Komponenten.
- Verbinden Sie zuletzt die Stromversorgung polungsrichtig mit den beiden Anschlüssen "+" und "-" des Steuergeräts.

Die Betriebsspannung muss zwischen 12 und 24 V/DC liegen (Gleichspannung).

Abhängig von der Anzahl der angeschlossenen LED-Streifen ist ein Strom von bis zu 15 A erforderlich (der Strom der drei Farben R, G, B addiert sich).

 Direkt nach dem Anschluss der Betriebsspannung startet das mit den Steckbrücken J1-J4 voreingestellte Lichtprogramm (siehe Kapitel 7); die Geschwindigkeit entspricht der Einstellung mit dem Drehregler "S-POT".

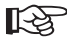

Die beiden Benutzer-Programme sind ab Werk bereits vorbelegt. Wenn Sie diese ändern möchten, ist die mitgelieferte PC-Software und der USB-Programmieradapter (Conrad Best.-Nr. 197339) erforderlich.

### 11. Treiber-/Software-Installation

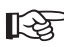

Für den Betrieb ist mindestens Windows XP oder Vista/7 erforderlich. Der Betrieb unter älteren Windows-Versionen ist nicht möglich.

- Installieren Sie zuerst den Treiber f
  ür den USB-Programmieradapter (Conrad Best.-Nr. 197339). Beachten Sie dessen Bedienungsanleitung.
- Anschließend legen Sie beim Steuergerät mitgelieferte CD in das entsprechende Laufwerk Ihres Computers ein und installieren Sie die Software des Steuergeräts.

Zum Betrieb ist das "Microsoft .NET Framework 2.0" erforderlich. Dieses wird automatisch installiert, sofern es auf Ihrem Computer noch nicht vorhanden ist.

- Nach Abschluss der Softwareinstallation erscheint auf dem Desktop ein neues Symbol für die Software.
- Verbinden Sie nun den Computer über den USB-Programmieradapter mit dem Steuergerät, siehe Kapitel 12.

### 12. Anschluss an den Computer

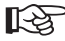

Bevor Sie das Steuergerät mit dem Computer verbinden, installieren Sie zuerst die Treibersoftware für den USB-Programmieradapter (Conrad Best.-Nr. 197339) und danach die Software für das Steuergerät.

- Nehmen Sie die Kunststoffabdeckung des Steuergeräts nach oben ab. Drücken Sie dazu die einzelne Haltenase am Gehäuserand ein kleines Stück nach innen, so dass sich die Abdeckung vom Unterteil löst.
- Verbinden Sie die Buchse "PROG" auf dem Steuergerät (siehe Bild rechts) über den USB-Programmieradapter mit einem freien USB-Port Ihres Computers.

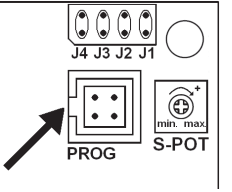

Beim ersten Anschluss an den Computer erkennt Windows neue Hardware und schließt die Treiberinstallation ab.

 In der Systemsteuerung von Windows (im Gerätemanager) können Sie kontrollieren, welcher COM-Port für den USB-Programmer vergeben wurde (im Bild unten "COM3").
 Dieser COM-Port ist nach dem Start der Software (siehe Kapitel 13) einzustellen, damit die Software über den USB-Programmer Verbindung zum Steuergerät aufnehmen kann.

| 🖳 Geräte-Manager 🛛                                   |   |
|------------------------------------------------------|---|
| Datei Aktion Ansicht ?                               |   |
|                                                      |   |
| Anschlüsse (COM und LPT)                             | ~ |
|                                                      |   |
| Voltcraft_USB_Programmer (COM3)                      |   |
| ⊕ - Ø Audio-, Video- und Gamecontroller              |   |
| DVD/CD-ROM-Laufwerke                                 |   |
|                                                      |   |
| Terrer IDE ATA/ATAPI-Controller     Terrer Laufwerke |   |
| - 90 Me                                              | × |

### 13. Bedienung der Software

Installieren Sie zuerst die Treiber und die Software, wie in Kapitel 11 beschrieben. Anschließend verbinden Sie das Steuergerät mit einem freien USB-Port des Computers, siehe Kapitel 12.

Starten Sie die Software, es erscheint folgendes Fenster (bei neueren Versionen der Software ist ein ggf. anderes Aussehen möglich):

| RGB-Cont         | roller MS-35                       |                          |                     |     |  |
|------------------|------------------------------------|--------------------------|---------------------|-----|--|
| Select COM-Po    | 🛛 🛩 Programm L                     | anguage / Sprache        | Info                |     |  |
| COM1<br>COM2     | ice 1 (program 8)                  | User-sequence 2 (pr      | ogram 9)            |     |  |
| СОМЗ             | 1: Colour change<br>(standard)     | 4: Tempest               | 7: Flashing Colours | 00  |  |
|                  | 2: Colour change<br>(slow fading)  | 5: Fireplace             | 8: User-sequence 1  | C C |  |
|                  | 3: Colour change<br>(no hold-time) | 6: Sunrise and<br>sunset | 9: User-sequence 2  |     |  |
| Not connected! : | Select COM-Port of VOL             | TCRAFT USB PROGRA        | MMER.               |     |  |

Wählen Sie wie oben zu sehen den richtigen COM-Port für den USB-Programmer aus (siehe auch Kapitel 12).

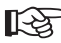

Je nachdem, wieviele COM-Schnittstellen in Ihrem Computer vorhanden sind bzw. welche Bezeichnung Windows für die COM-Schnittstelle vergibt, ist die entsprechende COM-Schnittstelle z.B. COM3.

Falls keine Verbindung zu dem USB-Programmer hergestellt werden kann, so prüfen Sie, ob der COM-Port des USB-Programmers in der Systemsteuerung vorhanden ist, siehe Kapitel 12.

Wurde der USB-Programmer und das RGB-Steuergerät gefunden, erscheint in der untersten Zeile des o.g. abgebildeten Fensters die Meldung "Connected" und die Schaltflächen im Fenster wrden freigegeben, siehe nächste Seite.

Zur Bestätigung der einwandfreien Verbindung zwischen Computer und Steuergerät erfolgt ein kurzer Farbwechsel der LED-Streifen (Rot -> Grün -> Blau, ca. je 0,5 Sekunden).

| RGB-Controller MS-35                                        |                     |
|-------------------------------------------------------------|---------------------|
| Programm Language / Sprache                                 | Info                |
| Control User-sequence 1 (program 8) User-sequence 2 (p      | program 9)          |
| 1: Colour change<br>(standard) 4: Tempest                   | 7: Flashing Colours |
| 2: Colour change<br>(slow fading) 5: Fireplace              | 8: User-sequence 1  |
| 3: Colour change<br>(no hold-time) 6: Sunrise and<br>sunset | 9: User-sequence 2  |
| Connected                                                   |                     |

Starten Sie eines der vorprogrammierten Lichtprogramme, indem Sie es mit der Maus anklicken. Mit den rechten Symbolfeldern können Sie:

- · Helligkeit verändern
- · Geschwindigkeit verändern
- · Lichtprogramm anhalten/fortsetzen
- · Steuergerät ein-/ausschalten

Um ein Lichtprogramm selbst zu programmieren, wählen Sie "User-sequence 1" bzw. "Usersequence 2" aus.

| RGB-Contro                      | Iller MS-35         |                             |    |
|---------------------------------|---------------------|-----------------------------|----|
| COM3                            | ✓ Programm          | Language / Sprache Info     |    |
| Control User-ser                | quence 1 (program 8 | User-sequence 2 (program 9) |    |
| 5 🌲                             | R 255               | 0 0 255 0 0                 |    |
| Number of colour<br>transitions | G 0 (               | 255 0 255 0 0               |    |
| Laad                            | B 0 ;               | 0 0 255 0 255 0 0           |    |
|                                 | hold - time 3       | 3 3 3 3 3 1 0               |    |
| Save                            | cross-fade 1        |                             |    |
| Send program                    | Edit 1              | Edit 2 Edit 3 Edit 4 Edit 5 |    |
| Connected                       |                     |                             | .: |

Stellen Sie links oben im Fenster die gewünschte Anzahl an Farbwechseln ein (im Bild oben sind 5 Farbwechsel ausgewählt). Für jeden Farbwechsel lässt sich die Intensität der Grundfarben (RGB), die Haltezeit und die Überblendzeit einstellen.

Von Ihnen erstellte Lichtprogramme lassen sich auf dem Computer speichern bzw. wieder laden und zum natürlich zum Steuergerät übertragen.

Im Programmverzeichnis auf der Festplatte finden Sie diverse Beispiele für Lichtprogramme.

Wenn Sie auf die Schaltfläche "Edit" unterhalb der Einstellfelder klicken, können Sie die Einstellungen bequem über Schieberegler vornehmen, siehe folgende Abbildung.

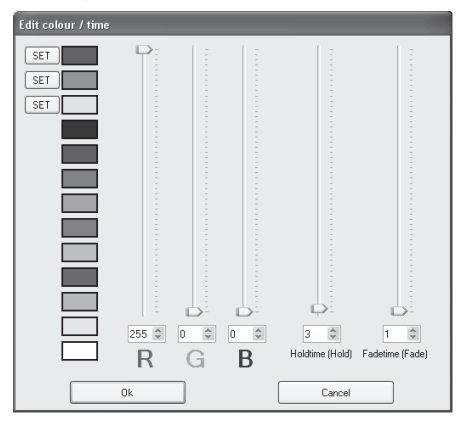

Die Einstellung "0" für die Helligkeit deaktiviert die LEDs, die Einstellung "255" ergibt volle Helligkeit.

Die Grundgeschwindigkeit "1" entspricht ca. 0,13 Sekunden, d.h. "255" entspricht ca. 32 Sekunden.

Über die drei "SET"-Schaltflächen lassen sich drei Farben zusätzlich für die Verwendung mit weiteren Farbwechseln abspeichern (gewünschte Farbe über die Regler einstellen und dann die Schaltfläche "SET" anklicken zum Speichern).

Die vordefinierten Farben lassen sich durch einfaches Anklicken auswählen.

# 14. Entsorgung

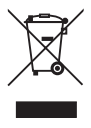

Elektronische und elektrische Produkte dürfen nicht in den Hausmüll. Entsorgen Sie das unbrauchbar gewordene Produkt gemäß den geltenden gesetzlichen Bestimmungen.

### 15. Technische Daten

| Betriebsspannung                | 12 - 24 V/DC (entsprechend den LED-Streifen) |
|---------------------------------|----------------------------------------------|
| Stromaufnahme ohne Leuchtmittel | typ. 25 mA                                   |
| Zuleitung zu LED-Streifen:      |                                              |
| Strom pro Farbkanal             | max. 5 A                                     |
| Empfohlener Kabelquerschnitt    | min. 1 mm²                                   |
|                                 | bei Zuleitungslängen >1 m min. 1,5 mm²       |
| Leitungslänge:                  | max. 2 m                                     |
| Zuleitung zum RGB-Controller:   |                                              |
| Strom gesamt                    | max. 15 A                                    |
| Empfohlener Kabelquerschnitt    | min. 2 x 1 mm²                               |
|                                 | bei Zuleitungslängen >1 m min. 2x 1,5 mm²    |
| Leitungslänge                   | max. 5 m                                     |
| Kabellänge zum IR-Empfänger     | max. 2 m                                     |
| Betriebstemperatur              | 0 °C bis +65 °C                              |
| Umgebungsluftfeuchte            | max. 60% rel., nicht kondensierend           |
| Schutzgrad                      | IP20                                         |

### 16. Zubehör

| USB-Programmieradapter:     |                   | Conrad BestNr. 197339 |
|-----------------------------|-------------------|-----------------------|
| IR-Empfänger:               |                   | Conrad BestNr. 181819 |
| RGB LED-Streifen, flexibel: | 54cm / 12V / 12W  | Conrad BestNr. 154977 |
|                             | 51cm / 24V / 8,1W | Conrad BestNr. 181076 |
|                             | 13,5cm / 12V / 3W | Conrad BestNr. 154976 |
|                             | 15cm / 12V / 2W   | Conrad BestNr. 150818 |
|                             | 17cm / 24V / 2,7W | Conrad BestNr. 181075 |
|                             | 13,5cm / 12V / 3W | Conrad BestNr. 181070 |
|                             | 54cm / 12V / 12W  | Conrad BestNr. 181071 |
| RGB-LED-Streifen, starr:    | 41cm / 12V / 8,8W | Conrad BestNr. 154988 |

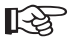

Die Best.-Nr. einer passenden IR-Fernbedienung finden Sie in dem getrennt beiliegenden Informationsblatt.

### **B**

### Page

| 1.  | Introduction                 | 22 |
|-----|------------------------------|----|
| 2.  | Intended Use                 | 23 |
| 3.  | Contents                     | 23 |
| 4.  | Symbol Explanation           | 23 |
| 5.  | Safety Instructions          | 24 |
| 6.  | Connection Diagram           | 25 |
| 7.  | Selecting Start Program      | 26 |
| 8.  | Keypad                       | 28 |
|     | a) Keypad connection         | 28 |
|     | b) Keypad operation          | 28 |
| 9.  | IR Remote Control            | 30 |
| 10. | Connection and Startup       | 31 |
| 11. | Driver/Software Installation | 33 |
| 12. | Connection to a Computer     | 34 |
| 13. | Operating the Software       | 35 |
| 14. | Disposal                     | 38 |
| 15. | Technical Data               | 38 |
| 16. | Accessories                  | 39 |

# 1. Introduction

Dear Customer,

Thank you for purchasing this product.

This product meets the requirements of current statutory European and national guidelines. We kindly request the user to follow the operating instructions, to preserve this condition and to ensure safe operation!

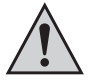

Read the entire operating instructions carefully before commissioning the product and observe all operation and safety notices.

All company names and product names are trademarks of the respective owner. All rights reserved.

In case of any technical inquiries, contact or consult:

| Germany: | Tel. no.: +49    | 9604 / 40 88 80 |
|----------|------------------|-----------------|
|          | Fax. no.: +49    | 9604 / 40 88 48 |
|          | E-mail: tkb@     | conrad.de       |
|          | Mon. to Thur. 8  | .00am to 4.30pm |
|          | Fri. 8.00am to 2 | 2.00pm          |

### 2. Intended Use

This product is a programmable controller for suitable RGB LED light strips.

You can create your own specific lighting programs (colour and brightness series) using PC software. These can be transferred from the PC to the controller using a USB programming adapter (Conrad order no. 197339).

The controller will then carry out the colour and brightness series/program independently.

The selection of lighting programs and/or their control can be carried out via and IR remote control or using external control keys.

Electricity is supplied to the controller and the connected lighting strip using a 12-24V DC supply.

This product complies with the applicable national and European specifications. All company names and product names are trademarks of the respective owner. All rights reserved.

## 3. Contents

- Controller
- · CD with software
- · Operating instructions

# 4. Symbol Explanation

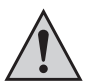

An exclamation mark in a triangle indicates important instructions in this operating manual which absolutely have to be observed.

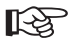

The "hand" symbol indicates special information and advice on operation of the appliance.

### 5. Safety Instructions

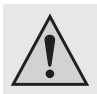

The guarantee/warranty will be void if damage is incurred resulting from non-compliance with the operating instructions. We will not assume any responsibility for consequential damage!

Nor do we assume liability for damage to property or personal injury caused by improper use or failure to observe the safety instructions. In such cases the guarantee is voided!

Dear customer, the following safety instructions and danger warnings are not only to protect your well-being but also to protect the device. Please read through the following points carefully:

 The unauthorized conversion and/or modification of the product is prohibited for safety and approval reasons (CE).

Maintenance, adjustments or repairs may only be carried out by a specialist/ specialised workshop.

The product must not get damp or wet, it is intended only for use in dry, indoor locations.

Also protect the product from direct solar radiation, strong heat, cold, dust and dirt.

- · Use the device only in moderate climate regions and not in tropical climates.
- When the product is brought from a cold into a warm room (e.g. during transport), condensation water may form. This could damage the product.

Wait until the product has reached room temperature before using it. This process may take several hours.

- The device is not a toy and has no place in the hands of children. Only install and use the product out of reach of children.
- Do not leave packaging material unattended. It may become a dangerous toy for children.
- Should the device show any evidence of damage, don't use it anymore! If the device does not work, take it to a specialist workshop.
- Warning! This is a Class A equipment. This equipment can cause radio interference in living quarters; in this case, the operator can be required to carry out appropriate measures.

- In industrial facilities, the regulations for the prevention of accidents laid down by the professional trade associations for electrical equipment and facilities must be adhered to.
- In schools, training centres, computer and self-help workshops, use of the product must be supervised by trained personnel in a responsible manner.
- Handle the product carefully and do not drop it. Knocks, blows or even a fall from a low height can damage it.

### 6. Connection Diagram

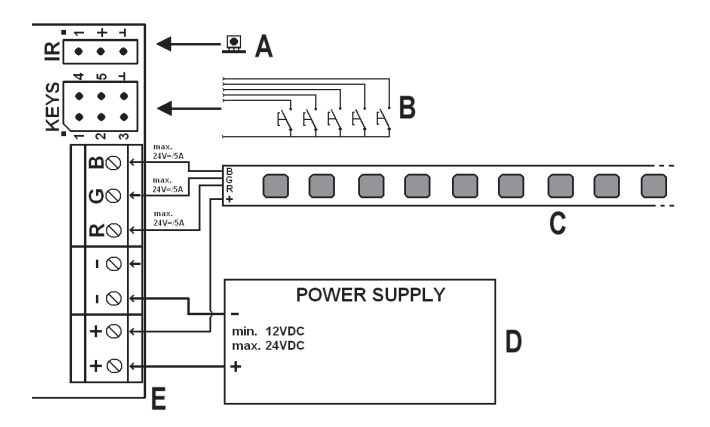

- A IR receiver
- B External keypad
- C LED strip
- D External mains power supply plug for the controller and the light strip (the mains power unit must be able to supply sufficient power for three colour channels!).
- E Controller

## 7. Selecting Start Program

First remove the plastic cover by lifting it upwards. To do so, press the individual attachment notches on the edge of the housing slightly inwards so that the cover comes away from the base of the unit.

There are 4 jumper bridges on the circuitboard J1, J2, J3 und J4, as shown on the upper right of the adjacent figure.

These jumper bridges allow you to select one of the lighting programmes which will be activated automatically when the power supply is attached.

The speed of the lighting program can be selected with the "S-POT" dial, use a suitable screwdriver to set the dial.

The following levels can be selected:

1 x, 1/2 x , 1/4 x, 1/16 x, 1/64 x, 1/128 x base speed (direction.: max. -> min.)

In the following table "x" indicates an attached jumper. A description of the lighting programs is available on the next page.

| J1 | J2 | J3 | J4     | Function                                                         |
|----|----|----|--------|------------------------------------------------------------------|
| х  | -  | -  | -      | Colour change (slow fading)                                      |
| -  | х  | -  | -      | Colour change (no hold time)                                     |
| х  | Х  | -  | -      | Tempest                                                          |
| -  | -  | х  | -      | Fireplace                                                        |
| х  | -  | х  | -      | Sunrise and sunset                                               |
| -  | Х  | х  | -      | Colour flashes                                                   |
| х  | х  | х  | -      | User program 1                                                   |
| -  | -  | -  | х      | User program 2                                                   |
| K  | Z  |    | All of | ther jumper combinations activate colour change at normal speed. |

### Description of the lighting programs:

| Colour change (standard):     | Different colours alternating. Colours are held for 5 seconds, fade time approx. 0.5 seconds. |
|-------------------------------|-----------------------------------------------------------------------------------------------|
| Colour change (slow fading):  | As before but hold time is the same as fade time (3 seconds).                                 |
| Colour change (no hold time): | Constant colour change with no hold time.                                                     |
| Tempest:                      | Simulation of a storm and "sheet lightning".                                                  |
| Fireplace:                    | Simulates a fire                                                                              |
| Colour flashes:               | 3x flashes of different colours, pause, etc.                                                  |

Sunrise and sunset: Slow brightness / colour change to simulate sunrise / sunset.

User programs 1 & 2: Can be created with the PC software and transmitted to the controller using the programming adapter; the device is supplied with two example programs saved to these settings.

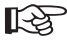

The "Tempest" and "Fireplace" settings do not allow you to change speeds.

## 8. Keypad

### a) Keypad connection

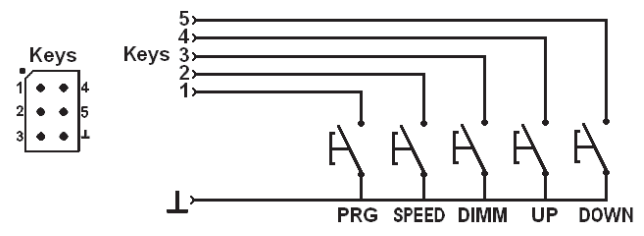

The 6 pins labelled "Keys" (see figure above) allow the attachment of up to 5 external keys which can be used to control the basic functions of the controller.

| Pin | Button | Function                                                                                                    |
|-----|--------|----------------------------------------------------------------------------------------------------|
| 1   | PRG    | Program selection (For a description of the lighting programs see chapter 7) $% \left( {{{\rm{P}}}{{\rm{P}}}{\rm{P}}{\rm{P}}{$ |
| 2   | SPEED  | Speed setting                                                                                                    |
| 3   | DIMM   | Brightness setting (additional to the setting of the rotary/dial potentiometer "S-POT") $% \left( {{\left[ {{{\rm{B}}_{\rm{T}}} \right]}_{\rm{T}}} \right)$                                                                                                    |
| 4   | UP     | Key function "UP"                                                                                                    |
| 5   | DOWN   | Key function "DOWN"                                                                                                    |
| 6   | -      | Earth connection for all buttons                                                                                                    |

### b) Keypad operation

### Select program

Briefly press the "PRG" button. Then you can use the "UP" or "DOWN" buttons to select the lighting programme (see chapter 7).

#### Setting speed

Briefly press the "SPEED" button. Then you can repeatedly press the "UP" or "DOWN" button to either increase or decrease speed.

#### Setting the brightness

Briefly press the "DIMM" button. Then you can use the "UP" or "DOWN" buttons to select the desired brightness.

#### Switching the controller on/off

hold down the "PRG" button for longer than 3 seconds, this switches the controller and the connected LED strip either on or off.

After the unit is switched on, the lighting programme which was selected with the J1 - J4 jumper bridges will start automatically. The speed will depend upon the setting of the "S-POT" dial.

# 9. IR Remote Control

The RGB-LED controller can also be controlled with a suitable IR remote control.

The delivery does not include any IR remote control; it can be ordered separately. Observe the accessories offered on www.conrad.com for the RGB-LED controller on the product website.

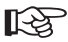

For operation of the RGB-LED controller via an IR remote control, observe the separately included information sheet.

## 10. Connection and Startup

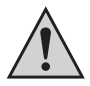

Connection and installation of the controller may only be carried out if the controller is separated from the power supply.

 Depending on the site of installation, the LED strip and the controller will need to be attached and then connected by cables. Mount the LED strip such that no short circuits can occur and that the LED strip is firmly attached.

When installing the controller you must ensure that it is placed in a well-ventilated area (do not set in insulating material as this will pose a fire risk!). In addition, select a location which is not accessible to children.

Pay attention when inserting the screws that no power, gas or water pipes can be damaged.

Never install the controller or the LED strip on or near to easily inflammable surfaces; also never operate the controller and the LED strip where flammable or explosive gases/dust occurs or close to areas where there is a risk of explosion.

 Ensure that the cables are appropriately dimensioned when connecting the LED strip to the controller and the power supply.

The cable diameter for connecting cables is dependent on the number of LED strips connected. Please keep in mind that the colour for the three colours (R, G, B) is additive, ensure that the cables are dimensioned accordingly!

- · Connect the LED strips (not included) with one another, make sure that the polarity is correct.
- Then connect the LED strips to the RGB clamps (see Chapter 6) and the positive terminal.

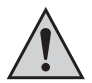

The positive terminal of the LED strip can also be directly connected to the power supply positive lead.

Only LED strips with a common positive terminal (shared anode) may be used; never connect different LED strips to the controller.

When connecting ensure the correct order of colours (R = red, B = blue, G = green).

- The "KEYS" connection field allows 5 buttons to be attached, which can also be used to control the lighting programs, see chapter 8.
- If you wish, connect the IR receiver with the IR connection on the circuitboard. Via this
  connection and in connection with the IR remote control, you can control the lighting
  programmes, see chapter 9.
- · Check all component connections are correct once again.
- Finally, connect the power supply observing the correct polarity with the "+" and "-" terminals on the controller.

The operating voltage must lie between 12 and 24 V (DC).

Depending on the number of LED strips connected, a current supply of up to 15A is required (the power required for the three colours R, G, B is additive).

 Directly after you connect the power supply, the device starts the lighting program preset with the J1-J4 jumpers (see chapter 7); the speed corresponds to that set with the "S-POT" dial.

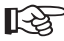

The two user programs contain factory preset programs. If you wish to change these programs you will need to use the PC software supplied and the USB programming adapter (Conrad order No. 197339).

### 11. Driver/Software Installation

Minimum operating requirement is Windows XP or Vista/7. Operation with earlier Windows versions is not possible.

- First install the driver for the USB programming adapter (Conrad order No. 197339). Observe its operating instructions.
- Then insert the CD included in delivery into the appropriate drive of your computer and install the controller software.

You require "Microsoft .NET Framework 2.0" to operate the software. This is automatically installed if it is not currently on your computer.

- · After the software installation is complete, an icon for the software appears on your desktop.
- Now connect the computer to the controller using the USB programming adapter, see chapter 12.

### 12. Connection to a Computer

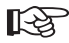

Before you connect the controller and computer install the driver software for the USB programming adapter (Conrad order No. 197339) and then the controller software.

- First remove the controller's plastic cover by lifting it upwards. To do so, press the individual attachment notches on the edge of the housing slightly inwards so that the cover comes away from the base of the unit.
- Connect the "PROG" socket on the controller (see figure on the right) to a free USB port on the computer using the programming adapter.

J4 J3 J2 J1 PROG

Windows recognises the new hardware when it is connected for the first time and completes the installation of the required drivers.

 In the Windows Control Panel (in Device Manager) you can check which COM port has been assigned to the USB programmer (in the figure below it is "COM3"). This COM port should be set after the software starts (see chapter 13), so that the software can make a connection with the controller via the USB programmer.

| 🖳 Geräte-Manager                            | - DX |
|---------------------------------------------|------|
| Datei Aktion Ansicht ?                      |      |
|                                             |      |
| Anschlüsse (COM und LPT)                    | ^    |
| With Kommunikationsanschluss (COM1)         |      |
| Voltoraft USB Programmer (COM3)             |      |
| E Q Audio-, Video- und Gamecontroller       |      |
|                                             |      |
| 🕢 🖾 Eingabegeräte (Human Interface Devices) |      |
| E-Controller                                |      |
|                                             | ~    |
|                                             |      |

### 13. Operating the Software

First install the driver and the software as described in chapter 11. Then connect the controller with a free USB port on your computer, see chapter 12.

Start the software, the following appears (newer versions may appear slightly different):

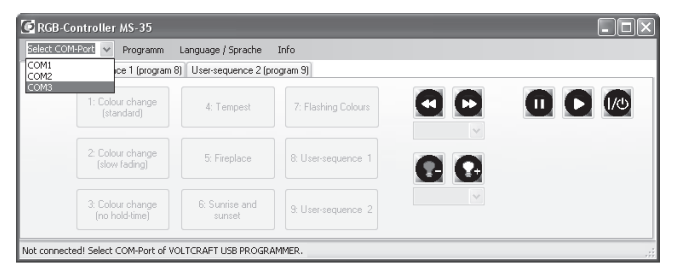

Select the correct COM port for the USB programmer as shown above (see also chapter 12).

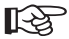

Depending on how many COM ports you have in your computer or which name Windows assigns to the COM port, the correct COM ports is COM3 for example.

If no connection can be made to the USB programmer, check whether the COM port of the USB programmer is present in the Control Panel, see chapter 12.

If the USB programmer is found and the RGB controller as well, the bottom line of the window shown above will read "Connected" and the buttons in the window will be activated, see next page.

As confirmation of correct connection between the computer and the controller, a brief colour series appears on the LED strip (red-> green-> blue, approx. every 0.5 seconds).

| RGB-Con      | troller MS-35                      |                          |                     |     |  |
|--------------|------------------------------------|--------------------------|---------------------|-----|--|
| COM3         | ✓ Programm                         | Language / Sprache       | Info                |     |  |
| Control User | r-sequence 1 (program              | 8) User-sequence 2 (p    | rogram 9)           |     |  |
|              | 1: Colour change<br>(standard)     | 4: Tempest               | 7: Flashing Colours |     |  |
|              | 2: Colour change<br>(slow fading)  | 5: Fireplace             | 8: User-sequence 1  | •   |  |
|              | 3: Colour change<br>(no hold-time) | 6: Sunrise and<br>sunset | 9: User-sequence 2  | 1 ~ |  |
| Connected    |                                    |                          |                     |     |  |

Start one of the pre-programmed lighting programs by clicking it with the mouse. With the symbols in the area on the right you can:

- · Changing the brightness
- · Change speed
- · Stop/start a light program
- · Switch the controller on/off

To programme a lighting program yourself, select "User-sequence 1" or "User-sequence 2".

| GRGB-Controller MS-35                                           | X |  |  |  |
|-----------------------------------------------------------------|---|--|--|--|
| COM3 V Programm Language / Sprache Info                         |   |  |  |  |
| Control User-sequence 1 (program 8) User-sequence 2 (program 9) |   |  |  |  |
| 5 C R 255 C 0 C 0 C 255 C 0 C                                   |   |  |  |  |
| Number of colour<br>transitions G 0 0 255 0 0 0 0               |   |  |  |  |
| B 0 0 0 255 0 0 0                                               |   |  |  |  |
| hold-time 3 \$ 3 \$ 3 \$ 1 \$                                   |   |  |  |  |
| Save cross-fade 1 0 1 0 1 0 1 0                                 |   |  |  |  |
| Send program Edit 1 Edit 2 Edit 3 Edit 4 Edit 5                 |   |  |  |  |
| Connected                                                       |   |  |  |  |

In the upper left of the window you can set the desired number of colour changes (in the figure above 5 colour changes are selected). Every colour change allows the intensity of the basic colours (RGB), the hold time and the cross-fade time.

The light programs you have created can be saved on your computer or reloaded and of course copied to the controller.

The program folder on the hard drive contains several light program examples.
If you click the "Edit" button below the settings area, you can simply changes the settings using slide switches, see the following figure.

| Edit colour / time |       |            |        |                        |                        |
|--------------------|-------|------------|--------|------------------------|------------------------|
| SET                |       |            |        |                        |                        |
| SET                |       |            |        |                        |                        |
|                    |       |            |        |                        |                        |
|                    |       |            |        |                        |                        |
|                    |       |            |        |                        |                        |
|                    |       |            |        | Þ                      |                        |
|                    | 255 ¢ | o o o<br>G | ¢<br>B | 3 🗘<br>Holdtime (Hold) | 1 0<br>Fadetime (Fade) |
|                    | Ok    |            |        | Cancel                 |                        |

The "0" setting for brightness deactivates the LEDs, the setting "255" results in maximum brightness.

The speed setting "1" corresponds to approx. 0.13 seconds, "255" corresponds to approx. 32 seconds.

The three "SET" buttons allow you to save the three colours for use in other colour changes (set the desired colours using the slide switch and then click the "SET" button to save).

The predefined colours can be easily selected with a simple click.

# 14. Disposal

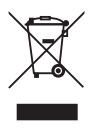

Electric and electronic devices must not be disposed of in the domestic waste. Once the product becomes unusable, dispose of it in accordance with the relevant statutory regulations.

## 15. Technical Data

| Supply voltage:                     | . 12 - 24 V/DC (depending on the LED strip)                |
|-------------------------------------|------------------------------------------------------------|
| Current consumption without lights: | typ. 25 mA                                                 |
| Supply to LED strip:                |                                                            |
| Current per colour channel:         | .max. 5 A                                                  |
| Recommended cable diameter:         | at least 1 mm²                                             |
|                                     | with supply cable length exceeding 1 m 1.5 mm <sup>2</sup> |
| Length of cable:                    | .max. 2 m                                                  |
| Supply to RGB controller:           |                                                            |
| Current total:                      | .max. 15 A                                                 |
| Recommended cable diameter:         | .min. 2 x 1 mm²                                            |
|                                     | with supply cable length exceeding 1 m 2 x 1.5 $\rm mm^2$  |
| Length of cable:                    | .max. 5 m                                                  |
| Cable length to IR receiver:        | .max. 2 m                                                  |
| Operating temperature:              | .0 °C to +65 °C                                            |
| Ambient air humidity:               | max. 60%, non-condensing                                   |
| Degree of protection:               | IP20                                                       |

## 16. Accessories

| USB Programming Adapter: |                      | Conrad item no. 197339 |
|--------------------------|----------------------|------------------------|
| IR receiver:             |                      | Conrad item no. 181819 |
| RGB LED strip, flexible: | 54 cm / 12 V / 12 W  | Conrad item no. 154977 |
|                          | 51 cm / 24 V / 8.1 W | Conrad item no. 181076 |
|                          | 13.5 cm / 12 V / 3 W | Conrad item no. 154976 |
|                          | 15 cm / 12 V / 2 W   | Conrad item no. 150818 |
|                          | 17 cm / 24 V / 2.7 W | Conrad item no. 181075 |
|                          | 13.5 cm / 12 V / 3 W | Conrad item no. 181070 |
|                          | 54 cm / 12 V / 12 W  | Conrad item no. 181071 |
| RGB LED strip, rigid:    | 41 cm / 12 V / 8.8 W | Conrad item no. 154988 |
|                          |                      |                        |

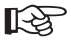

The item no. of a suitable IR remote control can be taken from the separately included information sheet.

#### Page

| 1.  | Introduction                         | 41 |
|-----|--------------------------------------|----|
| 2.  | Utilisation conforme                 | 42 |
| 3.  | Contenu de la livraison              | 42 |
| 4.  | Explication des symboles             | 42 |
| 5.  | Consignes de sécurité                | 43 |
| 6.  | Schéma des connexions                | 44 |
| 7.  | Sélection du programme de démarrage  | 45 |
| 8.  | Clavier                              | 47 |
|     | a) Raccordement d'un jeu de touches  | 47 |
|     | b) Commande avec jeu de touches      | 47 |
| 9.  | Télécommandes infrarouge             | 49 |
| 10. | Raccordement et mise en service      | 50 |
| 11. | Installation des pilotes/du logiciel | 52 |
| 12. | Raccordement à l'ordinateur          | 53 |
| 13. | Utilisation du logiciel              | 54 |
| 14. | Elimination                          | 57 |
| 15. | Caractéristiques techniques          | 57 |
| 16. | Accessoires                          | 58 |
|     |                                      |    |

# 1. Introduction

Chère cliente, cher client,

Nous vous remercions de l'achat du présent produit.

Le produit est conforme aux exigences des directives européennes et nationales en vigueur. Afin de maintenir l'appareil en bon état et d'en assurer l'exploitation sans risques, l'utilisateur doit absolument tenir compte de ce mode d'emploi !

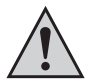

Lisez attentivement l'intégralité de ce mode d'emploi avant la mise en service du produit et respectez toutes les consignes d'utilisation et de sécurité.

Tous les noms d'entreprises et appellations de produits contenus dans ce mode d'emploi sont des marques déposées des propriétaires correspondants. Tous droits réservés.

Pour toutes vos questions techniques, veuillez vous adresser à :

| France : | Tél. :     | 0892 897 777                |
|----------|------------|-----------------------------|
|          | Fax :      | 0892 896 002                |
|          | e-mail :   | support@conrad.fr           |
|          | Du lundi a | au vendredi de 8h00 à 18h00 |
|          | le samedi  | de 8h00 à 12h00             |
|          |            |                             |

Suisse : Tél. : 0848/80 12 88 Fax : 0848/80 12 89 e-mail : support@conrad.ch Du lundi au vendredi de 8h00 à 12h00 et de 13h00 à 17h00

# 2. Utilisation conforme

Le produit sert de commande programmable pour piloter les bandes lumineuses des DEL RVB appropriées.

Il est possible de créer certains programmes lumineux (scènes de couleur et de luminosité) à l'aide d'un logiciel d'ordinateur Ces programmes peuvent être transférés de l'ordinateur vers l'unité de commande via un adaptateur de programmation USB (n° de commande Conrad 197339).

Puis la commande exécute elle-même ces scènes de couleur et de luminosité.

La sélection des programmes lumineux et de leur pilotage peut se faire aussi via une télécommande infrarouge ou des touches de commande externes.

L'unité de commande et la bande lumineuse raccordée sont alimentées en courant par une tension continue de 12 - 24 V.

Ce produit satisfait aux exigences légales nationales et européennes. Tous les noms d'entreprises et appellations de produits contenus dans ce mode d'emploi sont des marques déposées des propriétaires correspondants. Tous droits réservés.

### 3. Contenu de la livraison

- · Unité de commande
- · Cédérom avec logiciel
- · Notice d'utilisation

## 4. Explication des symboles

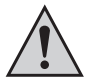

Le symbole avec le point d'exclamation placé dans un triangle signale les informations importantes du présent mode d'emploi qui sont impérativement à respecter.

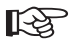

Le symbole de la «main» précède les recommandations et indications d'utilisation particulières.

## 5. Consignes de sécurité

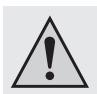

Tout dommage résultant d'un non-respect du présent mode d'emploi a pour effet d'annuler la garantie. Nous déclinons toute responsabilité pour les dommages consécutifs !

De même, le constructeur n'assume aucune responsabilité en cas de dommages matériels ou corporels résultant d'une utilisation non conforme de l'appareil ou du non-respect des présentes consignes de sécurité. De tels cas entraîne l'annulation de la garantie.

Chère cliente, cher client, les indications de sécurité et de danger sont destinées non seulement à préserver votre santé mais aussi à préserver le bon fonctionnement de l'appareil. Veuillez lire attentivement les points suivants :

 Pour des raisons de sécurité et d'homologation (CE), toute transformation ou modification arbitraire du produit est interdite.

Les travaux d'entretien, de réglage ou de réparation ne doivent être effectués que par du personnel qualifié ou par un atelier spécialisé.

 Ce produit ne doit pas prendre l'eau ou l'humidité, il n'est adapté que pour un fonctionnement dans des locaux intérieurs fermés et secs.

Protégez le produit également du rayonnement solaire direct, d'une forte chaleur ou froideur, de la poussière et de toute saleté.

- N'utilisez le produit que dans des régions climatiques modérées et non tropicales.
- Lors du changement d'emplacement du produit d'une pièce froide dans une pièce chaude (par ex. lors de son transport), de l'eau de condensation pourrait se former. Cela pourrait endommager le produit.

Laissez donc le produit éteint prendre la température ambiante avant de le mettre en service. Selon les cas, cela peut durer plusieurs heures.

- Ce produit n'est pas un jouet, maintenez-le hors de la portée des enfants. Montez, utilisez et maintenez le produit hors de la portée des enfants.
- Ne laissez jamais le matériel d'emballage sans surveillance ; il pourrait devenir un jouet dangereux pour les enfants.
- Si l'appareil devait présenter des dommages, ne l'utilisez plus! Dans ce cas, apportez l'appareil dans un atelier spécialisé.

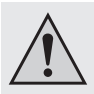

- Attention! Ce produit est un équipement de la classe A. Cet équipement peut causer des perturbations radioélectriques dans les zones résidentielles; dans ce cas, il peut être exigé de l'exploitant de prendre des mesures appropriées.
- Dans les installations industrielles, il convient d'observer les consignes de prévention des accidents relatives aux installations et moyens d'exploitation électriques, édictées par les syndicats professionnels.
- Dans les écoles, les centres de formation, les ateliers de loisirs et de réinsertion, la manipulation d'appareils alimentés par le secteur doit être surveillée par un personnel responsable, spécialement formé à cet effet.
- Ce produit doit être manipulé avec précaution les coups, les chocs, ou une chute, même d'une faible hauteur, peuvent l'endommager.

## 6. Schéma des connexions

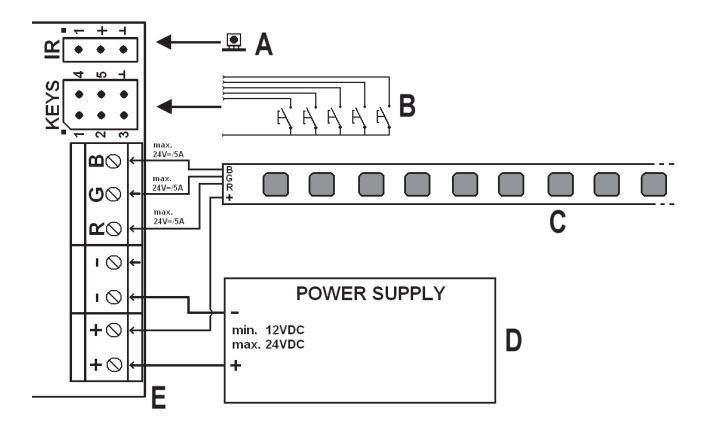

- A Récepteur IR
- B Jeu de touches externe
- C Bande de DEL
- D Bloc d'alimentation externe ou alimentation électrique de la commande et de la bande de DEL (le bloc d'alimentation doit être en mesure de fournir suffisamment de courant pour les trois canaux couleurs !)
- E Unité de commande

## 7. Sélection du programme de démarrage

Retirez d'abord le cache en plastique vers le haut. Enfoncez pour cela légèrement l'ergot individuel sur le bord du boîtier vers l'intérieur de manière à ce que le cache se détache de la partie inférieure.

Vous trouverez sur le circuit imprimé quatre cavaliers J1, J2, J3 et J4, voir figure ci-contre, en haut à droite.

Ces cavaliers permettent de sélectionner un des programmes lumineux préprogrammés qui démarre automatiquement en activant la tension de service.

La vitesse des programmes lumineux peut être sélectionnée à l'aide du bouton rotatif «S-POT»; utilisez un tournevis approprié pour le réglage.

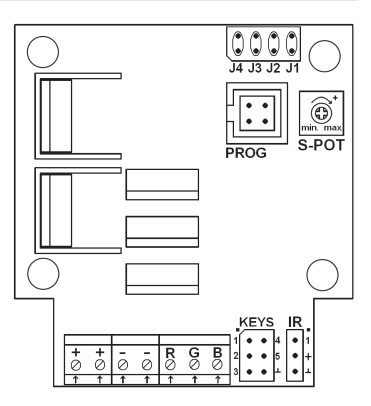

Il est possible de sélectionner les niveaux suivants :

1 x, 1/2 x , 1/4 x, 1/16 x, 1/64 x, 1/128 x vitesse de base (sens.: max. -> min.)

Le «x» dans le tableau suivant indique un cavalier connecté. Vous trouverez un sommaire des différents programmes lumineux à la page suivante.

| J1 | J2 | J3 | J4    | Fonction                          |
|----|----|----|-------|-----------------------------------|
| х  | -  | -  | -     | Changement de couleur (lent)      |
| -  | х  | -  | -     | Changement de couleur (constant)  |
| х  | х  | -  | -     | Orage                             |
| -  | -  | х  | -     | Feu de cheminée                   |
| х  | -  | Х  | -     | Lever et coucher du soleil        |
| -  | х  | Х  | -     | Eclairs en couleur                |
| х  | х  | х  | -     | Programme d'utilisateur 1         |
| -  | -  | -  | Х     | Programme d'utilisateur 2         |
| K  | Z  |    | Toute | es les autres combinaisons de cav |

Toutes les autres combinaisons de cavaliers activent un changement de couleur à une vitesse normale.

#### Description des programmes lumineux :

| Changement de couleur (standard) : |                                      | Différentes couleurs en alternance. Les couleurs sont activées pendant 5 secondes, le fondu enchaîné dure env. 0,5 secondes                                                           |
|------------------------------------|--------------------------------------|----------------------------------------------------------------------------------------------------|
| Changement de couleur (lent) :     |                                      | Comme précédemment, sauf que la durée de maintien est identique à la durée du fondu (3 secondes)                                                                                      |
| Changement de couleur (constant) : |                                      | Changement de couleur constant sans temps de maintien                                                                                                    |
| Orage :                            |                                      | Simulation d'un orage avec éclairs et «éclairs de chaleur»                                                                                                    |
| Feu de cheminée :                  |                                      | Simulation d'un feu de cheminée                                                                                                    |
| Eclairs en couleur :               |                                      | 3 éclairs de couleurs différentes, pause etc.                                                                                                    |
| Lever et coucher du soleil :       |                                      | Changement lent de la luminosité et de la couleur pour simuler un lever et coucher de soleil                                                                                          |
| Programme d'utilisateur 1 & 2 :    |                                      | Ils peuvent être créés avec le logiciel d'ordinateur et transférés à la commande via l'adaptateur de programmation USB ; deux de ces programmes exemples sont fournis à la livraison. |
| R                                  | Pour les programmes<br>être modifiée | «Orage» et «Feu de cheminée», la vitesse ne peut pas                                                                                                    |

être modifiée.

### a) Raccordement d'un jeu de touches

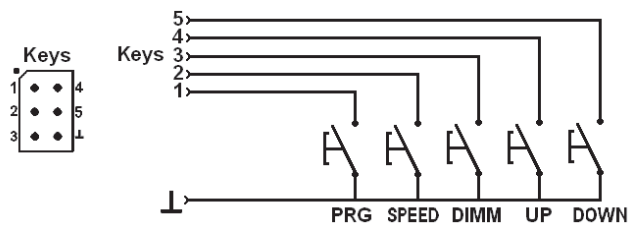

Il est possible de raccorder en tout 5 touches externes permettant d'utiliser les fonctions principales de l'unité de commande aux 6 broches intitulées «Keys» (voir figure ci-dessus).

#### Broche Touche Fonction

- PRG Sélection de programme (description des programmes lumineux, voir chapitre 7)
- 2 SPEED Réglage de la vitesse
- DIMM Réglage de la luminosité (en plus du réglage du potentiomètre rotatif «S-POT»)
- 4 UP Fonction de touche «UP», vers le haut
- 5 DOWN Touche de réglage «DOWN», vers le bas
- 6 Mise à la terre commune/GND de toutes les touches

#### b) Commande avec jeu de touches

#### Sélectionner le programme

Appuyez brièvement sur la touche «PRG». Puis sélectionnez un des programmes lumineux (voir chapitre 7) avec les touches «UP» et «DOWN».

#### Régler la vitesse

Appuyez brièvement sur la touche «SPEED». Une brève pression répétée sur la touche «UP» ou «DOWN» permet ensuite d'augmenter ou de diminuer la vitesse.

#### Régler la luminosité

Appuyez brièvement sur la touche «DIMM». La luminosité souhaitée peut être ensuite réglée avec les touches «UP» et «DOWN».

#### Marche/Arrêt de l'unité de commande

Maintenez la touche «PRG» enfoncée pendant plus de 3 secondes pour allumer ou éteindre l'unité de commande et aussi la bande de DEL.

Une fois mises en marche, le programme lumineux préréglé à l'aide des cavaliers J1 à J4 démarre. La vitesse dépend de la position du bouton de réglage «S-POT».

# 9. Télécommandes infrarouge

L'unité de commande RGB pour DEL peut également être utilisée à l'aide d'une télécommande infrarouge compatible.

La télécommande infrarouge n'est pas fournie avec l'appareil et doit être commandée séparément. Consultez les accessoires disponibles sur la page de l'unité de commande RGB pour DEL sur le site web www.conrad.com.

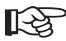

Pour l'utilisation de l'unité de commande RGB pour DEL à l'aide d'une télécommande infrarouge, veuillez observer la fiche d'information fournie.

## 10. Raccordement et mise en service

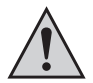

Le raccordement ou le montage de l'unité de commande ne peut être réalisé que si la commande est débranchée de l'alimentation électrique.

 Selon l'emplacement de montage, la bande de DEL et la commande doivent être fixées puis câblées. Montez la bande de DEL de manière à éviter tout court-circuit et à bien fixer la bande de DEL.

Pour le montage de l'unité de commande, veillez à monter celle-ci à un endroit bien aéré (ne pas enrober dans un isolant, risque d'incendie !). Choisissez aussi un emplacement de montage qui est hors de portée des enfants.

Veillez lors du vissage à ne pas endommager des câbles ou conduites !

Ne montez jamais l'unité de commande et non plus la bande de DEL sur ou à proximité de surfaces légèrement inflammables ; n'utilisez jamais non plus la commande et la bande dans des endroits exposés aux gaz/poussières inflammables ou explosifs ou dans des atmosphères ou à proximité d' atmosphères explosibles.

 Veillez lors du raccordement de la bande de DEL et de l'unité de commande ou de la commande et de l'alimentation électrique à ce que les câbles/les fils de raccordement soient suffisamment dimensionnés.

La section des câbles de raccordement dépend du nombre de bandes de DEL raccordées. Prenez en considération le fait que le courant des trois couleurs (R, V, B) s'additionne; dimensionnez en conséquence le câble «+».

- Reliez les bandes de DEL (non comprise dans la livraison) entre elles, veillez à la bonne polarité.
- Raccordez ensuite les bandes de DEL aux bornes «RGB» (voir chapitre 6) et le contact positif.

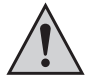

Le contact positif des bandes de DEL peuvent être aussi branché directement au contact positif de l'alimentation électritique.

Seules les bandes de DEL avec un câble positif commun (anode commune) peuvent être utilisées; ne raccordez jamais des bandes de DEL différentes à l'unité de commande.

Veillez lors du branchement à la bonne affectation des couleurs (R = rouge, B = bleu, G = vert).

- Sur le panneau de connecteurs «KEYS», il est possible de raccorder 5 touches qui permettent de piloter les programmes lumineux.
- Si vous le désirez, reliez le récepteur IR à la prise «IR» sur le circuit imprimé. Celui-ci et en liaison avec la télécommande infrarouge permet de commande ultérieurement les programmes lumineux, voir chapitre 9.
- · Contrôlez encore une fois la connexion de tous composants.
- Branchez en dernier l'alimentation électrique en respectant la polarité aux deux contacts
  «+» et «-» de la commande.

La tension de service doit être comprise entre 12 et 24 V (tension continue).

Un courant de jusqu'à 15 A est requis en fonction du nombre de bandes de DEL raccordées (le courant des trois couleurs R, V, B, s'additionne).

 Juste après avoir raccordé la tension de service, le programme lumineux préréglé à l'aide des cavaliers J1 à J4 démarre (voir chapitre 7); la vitesse correspond au réglage effectué avec le bouton rotatif «S-POT».

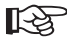

Les deux programmes d'utilisateur sont déjà préaffecté à l'usine. Si vous désirez les modifier, le logiciel d'ordinateur fourni et l'adaptateur de programmation USB (n° de commande Conrad 197339) sont indispensables pour cela.

### 11. Installation des pilotes/du logiciel

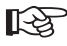

Pour le fonctionnement, la configuration requiert au moins Windows XP ou Vista/7. L'utilisation avec des versions Windows plus anciennes n'est pas possible.

- Installez d'abord le pilote de l'adaptateur de programmation USB (n° de commande Conrad 197339). Tenez compte de son mode d'emploi.
- Insérez ensuite le CD fourni pour l'unité de commande dans le lecteur correspondant de votre ordinateur et installez le logiciel de l'unité de commande.

«Microsoft .NET Framework 2.0» est requis pour le fonctionnement. L'installation se fait automatiquement si ce programme n'est pas encore sur votre ordinateur.

- Une fois l'installation du logiciel terminée, une nouvelle icône apparaît sur l'écran pour le logiciel.
- Reliez maintenant l'ordinateur à l'unité de commande via l'adaptateur de programmation USB, voir chapitre 12.

## 12. Raccordement à l'ordinateur

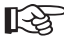

Avant de connecter l'unité de commande avec l'ordinateur, installez d'abord le logiciel de pilote de l'adaptateur de programmation USB (n° de commande Conrad 197339) puis celui de l'unité de commande.

- Retirez le cache en plastique de l'unité de commande vers le haut. Enfoncez pour cela légèrement l'ergot individuel sur le bord du boîtier vers l'intérieur de manière à ce que le cache se détache de la partie inférieure.
- Reliez la douille «PROG» située sur l'unité de commande (voir figure à droite) via l'adaptateur de programmation USB a un port USB libre de votre ordinateur.

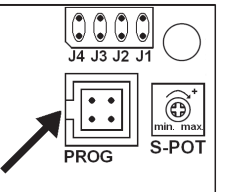

Lors de la première connexion à l'ordinateur, Windows détecte le nouveau matériel et termine l'installation des pilotes.

 Vous pouvez contrôler dans le panneau de configuration de Windows (dans le gestionnaire de périphériques) quel port COM a été attribué pour le programmateur USB (dans l'illustration ci-dessous «COM3»). Ce port COM doit être réglé après le démarrage du logiciel (voir chapitre 13) pour que le logiciel puisse établir la liaison avec l'unité de commande via le programmateur USB.

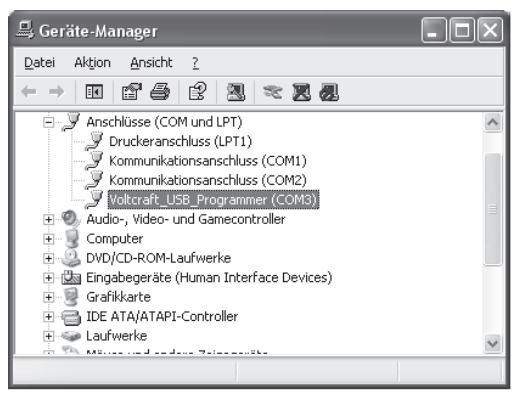

## 13. Utilisation du logiciel

Installez d'abord les pilotes et le logiciel comme décrit au chapitre 11. Reliez ensuite l'unité de commande à un port USB libre de votre ordinateur, voir chapitre 12.

Lancez le logiciel, la fenêtre suivante apparaît (pour les versions de logiciel plus récentes, il est possible que la fenêtre soit différente) :

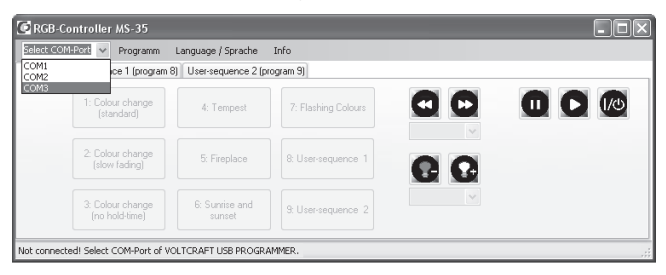

Sélectionnez comme illustré ci-dessus le bon port COM pour le programmateur USB (voir aussi chapitre 12).

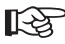

Selon le nombre d'interfaces COM présentes sur votre ordinateur ou selon la désignation qu'attribue Windows à l'interface COM, il existe l'interface COM correspondante, par ex. COM3.

Si aucune connexion ne peut être établie avec le programmateur USB, vérifiez dans ce cas si le port COM du programmateur US B existe dans le panneau de configuration, voir chapitre 12.

Quand le programmateur USB et la commande RVB ont été trouvés, le message «connected» apparaît dans la ligne inférieure de la fenêtre illustrée ci-dessus et les instructions dans la fenêtres sont activées, voir page suivante.

Pour confirmer la connexion correcte entre l'ordinateur et l'unité de commande, la couleur des bandes de DEL (rouge -> vert -> bleu, chacune env. 0,5 seconde) change courtement.

| RGB-Controller MS-35                         |                              |
|----------------------------------------------|------------------------------|
| SOME V Programm Language /                   | Sprache Info                 |
| Control User-sequence 1 (program 8) User-seq | uence 2 (program 9)          |
| 1: Colour change<br>(standard) 4: Ter        | npest 7: Flashing Colours    |
| 2: Colour change<br>(slow fading) 5: Fire    | place & User-sequence 1      |
| 3: Colour change<br>(no hold-time) 6: Suni   | se and<br>St User-sequence 2 |
| Connected                                    |                              |

Démarrez l'un des programmes lumineux préprogrammés en cliquant dessus avec la souris. Les champs d'icônes droits permettent :

- · de modifier la luminosité,
- · de modifier la vitesse,
- · d'arrêter/de poursuivre le programme lumineux,
- · d'activer/de désactiver l'unité de commande.

Pour programmer vous-même un programme lumineux, sélectionnez «User-sequence 1» ou «User-sequence 2».

| C RGB-Controlle                 | er MS-35           |                             | -DX |
|---------------------------------|--------------------|-----------------------------|-----|
| СОМЗ 🗸                          | / Programm L       | anguage / Sprache Info      |     |
| Control User-seque              | ence 1 (program 8) | User-sequence 2 (program 9) |     |
| 5 🗘                             | R 255 😂            | 0 0 255 0 0                 |     |
| Number of colour<br>transitions | G 0 🗘              | 255 🗘 0 🗘 255 🗘 0 🗘         |     |
| Load                            | B 0 🗘              | 0 \$ 255 \$ 255 0 \$        |     |
| h                               | nold - time 3 😭    | 3 \$ 3 \$ 3 \$ 1 \$         |     |
| Save                            | ross-fade 1        |                             |     |
| Send program                    | Edit 1             | Edit 2 Edit 3 Edit 4 Edit 5 |     |
| Connected                       |                    |                             |     |

Réglez dans la fenêtre en haut, à gauche, le nombre de changements de couleur souhaité (5 changements de couleur choisis dans l'illustration supérieure). Il est possible de régler pour chaque changement de couleur l'intensité des couleurs de base (RVB), la durée et maintien et du fondu.

Les programmes lumineux que vous avez créés peuvent être sauvegardés et affichés à nouveau sur l'ordinateur et transmis naturellement à l'unité de commande.

Vous trouverez dans le répertoire de programmes divers exemples de programmes lumineux.

Quand vous cliquez sur l'instruction «Edit» sous les fenêtres de réglage, vous pouvez procédez aisément aux réglages via les curseur, voir figure suivante.

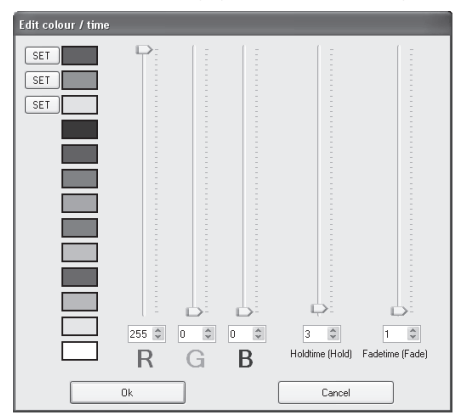

Le réglage «0» de la luminosité désactive les DEL, le réglage «255» donne la luminosité maximale.

La vitesse de base «1» correspond à env. 0,13 secondes, «255» à env. 32 secondes.

Trois couleurs peuvent être enregistrées en plus pour les utiliser avec d'autres changements de couleur via les trois fenêtres «SET» (régler la couleur souhaitée via les boutons de réglage puis cliquer sur l'instruction «SET» pour sauvegarder).

Un simple clic permet de sélectionner les couleurs prédéfinies.

## 14. Elimination

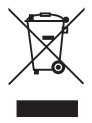

Les appareils électriques et électroniques ne doivent pas être jetés dans les ordures ménagères !

Si le produit est devenu inutilisable, il convient alors de procéder à son élimination conformément aux dispositions légales en vigueur.

### 15. Caractéristiques techniques

| Tension de service :                   | 12 - 24 V/DC<br>(correspondant à la bande de DEL)                |
|----------------------------------------|------------------------------------------------------------------|
| Consommation de courant sans ampoule : | typ. 25 mA                                                       |
| Câble pour la bande de DEL :           |                                                                  |
| Courant par canal de couleur :         | max. 5 A                                                         |
| Section de câble recommandée :         | au moins 1 mm <sup>2</sup>                                       |
|                                        | pour les longueurs de câble >1 m au moins 1,5 mm <sup>2</sup>    |
| Longueur de câble :                    | max. 2 m                                                         |
| Câble vers le contrôleur RVB :         |                                                                  |
| Courant total :                        | max. 15 A                                                        |
| Section de câble recommandée :         | min. 2 x 1 mm <sup>2</sup>                                       |
|                                        | pour les longueurs de câble >1 m au moins 2x 1,5 mm <sup>2</sup> |
| Longueur de câble :                    | max. 5 m                                                         |
| Longueur de câble                      |                                                                  |
| vers le récepteur infrarouge :         | max. 2 m                                                         |
| Température de service :               | 0 °C à +65 °C                                                    |
| Humidité environnante :                | 60% rel. maximum, non condensée                                  |
| Indice de protection :                 | IP20                                                             |

|                               |                      | N° de commande Conrad |
|-------------------------------|----------------------|-----------------------|
| Adaptateur de programmation U | 197339               |                       |
| Récepteur IR :                |                      | 181819                |
| Bande de DEL RVB, souple :    | 54 cm / 12 V / 12 W  | 154977                |
|                               | 51 cm / 24 V / 8,1 W | 181076                |
|                               | 13,5 cm / 12 V / 3 W | 154976                |
|                               | 15 cm / 12 V / 2 W   | 150818                |
|                               | 17 cm / 24 V / 2,7 W | 181075                |
|                               | 13,5 cm / 12 V / 3 W | 181070                |
|                               | 54 cm / 12 V / 12 W  | 181071                |
| Bande de DEL RVB, rigide :    | 41 cm / 12 V / 8,8 W | 154988                |

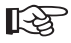

Les références des télécommandes infrarouge compatibles sont indiquées dans la fiche d'information fournie.

# Inhoudsopgave

### $\mathbb{N}$

#### Pagina

| 1.  | Inleiding                               | . 60 |
|-----|-----------------------------------------|------|
| 2.  | Voorgeschreven gebruik                  | . 61 |
| 3.  | Leveringsomvang                         | 61   |
| 4.  | Verklaring van symbolen                 | . 61 |
| 5.  | Veiligheidsvoorschriften                | 62   |
| 6.  | Aansluitschema                          | . 63 |
| 7.  | Startprogramma kiezen                   | 64   |
| 8.  | Toetsenbord                             | 66   |
|     | a) Aansluiting van een toetsenbord      | . 66 |
|     | b) Bediening met toetsenbord            | . 66 |
| 9.  | IR-afstandsbediening                    | . 68 |
| 10. | Aansluiting en ingebruikneming          | . 69 |
| 11. | Installatie van software/stuurprogramma | .71  |
| 12. | Aansluiting op de computer              | 72   |
| 13. | Bediening van de software               | .73  |
| 14. | Afvalverwijdering                       | .76  |
| 15. | Technische gegevens                     | .76  |
| 16. | Toebehoren                              | .77  |

# 1. Inleiding

Geachte klant,

Hartelijk dank voor de aanschaf van dit product.

Dit product voldoet aan de wettelijke nationale en Europese voorschriften. Volg de instructies van de gebruiksaanwijzing op om deze status van het apparaat te handhaven en een ongevaarlijke werking te garanderen!

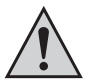

Lees voor de ingebruikneming van dit product de volledige gebruiksaanwijzing door en neem alle bedienings- en veiligheids-voorschriften in acht!

Alle voorkomende bedrijfsnamen en productaanduidingen zijn handelsmerken van de betreffende eigenaren. Alle rechten voorbehouden.

Bij technische vragen kunt u zich wenden tot onze helpdesk.

Voor meer informatie kunt u kijken op www.conrad.nl of www.conrad.be.

# 2. Voorgeschreven gebruik

Het product is een programmeerbare besturingseenheid (controller) voor RGB-LED-strips.

Met behulp van PC-software kunnen bepaalde lichtprogramma's (kleur- en lichtreeksen) worden vastgelegd. Deze kunnen via een USB-programmeerkabel (Conrad bestelnr. 197339) van de pc naar de controller worden overgedragen.

Vervolgens voert de controller deze kleur- en lichtreeksen zelfstandig uit.

De keuze van de lichtprogramma's en de besturing ervan kan ook met een IR-afstandsbediening of via externe bedieningstoetsen worden geregeld.

De stroomvoorziening van de controller en de aangesloten lichtstrips vindt plaats via een gelijkspanning van 12-24 V.

Dit product voldoet aan de voorwaarden van de nationale en Europese wetgeving. Alle voorkomende bedrijfsnamen en productaanduidingen zijn handelsmerken van de betreffende eigenaren. Alle rechten voorbehouden.

## 3. Leveringsomvang

- Controller
- · CD met software
- · Gebruiksaanwijzing

## 4. Verklaring van symbolen

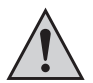

Het symbool met het uitroepteken in een driehoek wijst op belangrijke aanwijzingen in deze gebruiksaanwijzing die in ieder geval moeten worden opgevolgd.

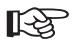

Het hand-symbool wijst op speciale tips en aanwijzingen voor de bediening van het product.

# 5. Veiligheidsvoorschriften

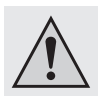

Bijschade veroorzaakt door het niet opvolgen van de gebruiksaanwijzing, vervalt het recht op garantie! Voor vervolgschade die hieruit ontstaat, zijn wij niet aansprakelijk!

Voor materiële schade of persoonlijk letsel veroorzaakt door ondeskundig gebruik of het niet opvolgen van de veiligheidsvoorschriften, zijn wij niet verantwoordelijk! In dergelijke gevallen vervalt elke aanspraak op garantie!

Geachte klant, de volgende veiligheidsvoorschriften en risico's dienen niet alleen ter bescherming van uw eigen veiligheid maar ook ter bescherming van het apparaat. Lees de volgende punten zorgvuldig door:

 Om veiligheids- en keuringsredenen (CE) is het eigenhandig ombouwen en/ of wijzigen van het product niet toegestaan.

Onderhouds-, instellings- of reparatiewerkzaamheden mogen uitsluitend door een erkend technicus/elektrotechnisch bedrijf worden uitgevoerd.

 Het product mag niet vochtig of nat worden en is enkel geschikt voor gebruik in droge en gesloten binnenruimtes.

Houd het apparaat uit de zon en bescherm het tegen overmatige hitte, kou, stof en vuil.

- Gebruik het apparaat uitsluitend in een gematigd klimaat; niet in een tropisch klimaat.
- Als het product vanuit een koude naar een warme ruimte overgeplaatst wordt (bijv. bij het transport), kan er condenswater worden gevormd. Hierdoor kan het product worden beschadigd.

Laat het apparaat eerst op kamertemperatuur komen voordat het in gebruik wordt genomen. Dit kan soms meerdere uren duren.

- Houd het product buiten bereik van kinderen; het is geen speelgoed. Monteer en gebruik het product alleen buiten het bereik van kinderen.
- Laat het verpakkingsmateriaal niet achteloos liggen. Dit kan voor kinderen gevaarlijk speelgoed zijn.
- Indien het apparaat beschadigingen vertoont, dan mag u het niet meer gebruiken. Breng het apparaat naar een elektrotechnisch bedrijf.

- Waarschuwing! Het betreft hier een klasse A apparaat. Dit apparaat kan in een woonomgeving radiostoringen veroorzaken; in dat geval kan van de gebruiker ervan worden geëist, passende maatregelen te treffen om het apparaat te ontstoren.
- In industriële omgevingen dienen de Arbo-voorschriften ter voorkoming van ongevallen met betrekking tot elektrische installaties en bedrijfsmiddelen in acht te worden genomen.
- In scholen, opleidingscentra, hobbyruimten en werkplaatsen moet door geschoold personeel voldoende toezicht worden gehouden op de bediening van het product.
- Behandel het product voorzichtig. Door stoten, schokken of een val zelfs van geringe hoogte - kan het beschadigd raken.

### 6. Aansluitschema

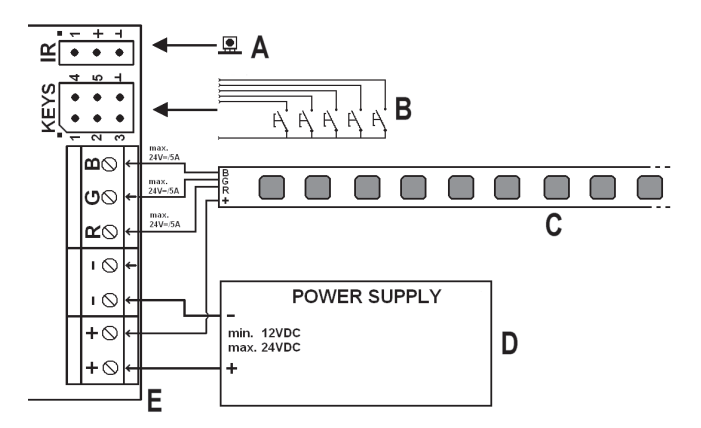

- A IR-ontvanger
- B Extern toetsenbord
- C LED-strip
- D Externe voedingseenheid resp. stroomvoorziening van controller en LED-strip (de voedingseenheid moet voldoende stroom kunnen leveren voor de drie kleurkanalen!)
- E Controller

# 7. Startprogramma kiezen

Neem eerst de kunststof afdekplaat van de bovenzijde. Druk hiervoor de pinnetjes aan de rand van de behuizing naar binnen zodat de afdekplaat loskomt van het onderste gedeelte.

Op de printplaat vindt u vier steekbruggen J1, J2, J3 en J4, zie afbeelding hiernaast, rechtsboven.

Met deze steekbruggen kan een van de voorgeprogrammeerde lichtprogramma's worden geselecteerd dat na het inschakelen van de voedingsspanning automatisch wordt gestart.

De snelheid van de lichtprogramma's kan met de draairegelaar "S-POT" worden ingesteld. Gebruik hiervoor een geschikte schroevendraaier.

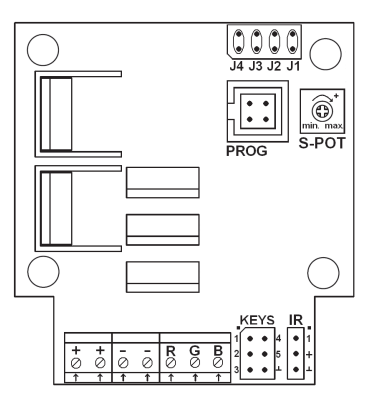

De volgende trapsgewijze overgangen kunnen worden geselecteerd:

1 x, 1/2 x , 1/4 x, 1/16 x, 1/64 x, 1/128 x basissnelheid (richting: max. -> min.)

In de volgende tabel staat "x" voor een ingestoken steekbrug. Een beschrijving van de lichtprogramma's vindt u op de volgende pagina.

| J1 | J2 | J3 | J4 | Functie                     |
|----|----|----|----|-----------------------------|
| х  | -  | -  | -  | kleurwisseling (langzaam)   |
| -  | х  | -  | -  | kleurwisseling (continu)    |
| х  | Х  | -  | -  | onweer                      |
| -  | -  | х  | -  | openhaardvuur               |
| х  | -  | Х  | -  | zonsopgang en zonsondergang |
| -  | Х  | Х  | -  | kleurflitsen                |
| х  | х  | х  | -  | gebruikersprogramma 1       |

- - - x gebruikersprogramma 2

Alle andere steekbrugcombinaties activeren een kleurenwisseling met normale snelheid.

#### Beschrijving van de lichtprogramma's:

| Kleurwisseling (standaard): | verschillende kleuren in een afwisselende reeks. Kleuren worden 5 seconden vastgehouden, faden duurt ongeveer 0,5 seconde.                                                                     |
|-----------------------------|----------------------------------------------------------------------------------------------------|
| Kleurwisseling (langzaam):  | net als hierboven, alleen de vasthoudtijd is gelijk aan de overvloeitijd (faden)                                                                                                    |
| Kleurwisseling (continu):   | continue kleurwisseling zonder vasthoudtijd                                                                                                    |
| Onweer:                     | simulatie van onweer met lichtflitsen en "weerlichten"                                                                                                    |
| Openhaardvuur:              | simulatie van een vuur                                                                                                    |
| Kleurflitsen:               | 3 x flitsen in verschillende kleuren, pauze, enz.                                                                                                    |
| Zonsopgang/-ondergang:      | langzame licht- en kleurverandering voor de simulatie van een zonsopgang/-ondergang                                                                                                    |
| Gebruikersprogramma 1 & 2:  | kunnen met de pc-software worden opgesteld en met de<br>USB-programmeeradapter naar de controller worden<br>overgedragen. Bij levering zijn deze met twee voorbeeld-<br>programma's ingesteld. |
| - Dii do program            | ma'a "Opwaar" op "Openhaardwwr" kop de opelheid niet                                                                                                    |

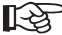

Bij de programma's "Onweer" en "Openhaardvuur" kan de snelheid niet worden gewijzigd.

## 8. Toetsenbord

#### a) Aansluiting van een toetsenbord

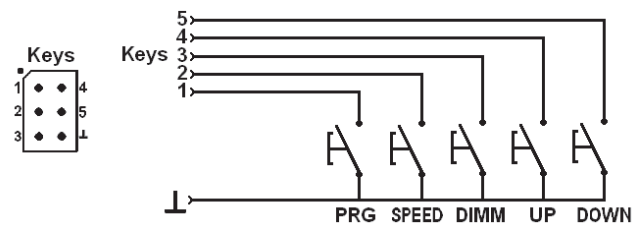

Op de 6 pinnen die met "Keys" zijn aangeduid (zie bovenstaande afbeelding) kunnen in totaal 5 externe toetsen worden aangesloten waarmee de basisfuncties van de controller kunnen worden bediend.

| Pin | Toets | Functie                                                                       |
|-----|-------|-------------------------------------------------------------------------------|
| 1   | PRG   | Programmaselectie (beschrijving van de lichtprogramma's, zie hfdst. 7)        |
| 2   | SPEED | Snelheidsinstelling                                                           |
| 3   | DIMM  | Lichtsterkte-instelling (bovendien voor instelling van draairegelaar "S-POT") |
| 4   | UP    | Toetsfunctie "UP", omhoog                                                     |
| 5   | DOWN  | Toetsfunctie "DOWN", omlaag                                                   |
| 6   | -     | Totale massa/GND van alle toetsen                                             |

### b) Bediening met toetsenbord

#### Programma selecteren

Druk kort op de toets "PRG". Vervolgens kunt u een van de lichtprogramma's (zie hfdst. 7) selecteren met de toetsen "UP" resp. "DOWN".

#### Snelheid instellen

Druk kort op de toets "SPEED". Vervolgens wordt door meerdere keren kort drukken op de toets "UP" resp. "DOWN" de snelheid steeds verhoogd of verlaagd.

#### Helderheid instellen

Druk kort op de toets "DIMM". Vervolgens kunt u de gewenste lichtsterkte instellen met de toetsen "UP" resp. "DOWN".

#### In-/uitschakelen van de controller

Houd de toets "PRG" langer dan 3 seconden ingedrukt om de controller en daarmee ook de aangesloten LED-strip uit of in te schakelen.

Na het inschakelen start het met de steekbruggen J1-J4 vooringestelde lichtprogramma. De snelheid is afhankelijk van de stand van de draairegelaar "S-POT".

# 9. IR-afstandsbediening

Het RGB-LED-stuurapparaat kan ook aan de hand van een daarvoor geschikte IRafstandsbediening worden bestuurd.

Er is geen IR-afstandsbediening inbegrepen, deze dient afzonderlijk te worden besteld. Ga naar www.conrad.com en let op de aangeboden toebehoren bij het RGB-LED-stuurapparaat op de website van het product.

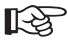

Voor de bediening van het RGB-LED-stuurapparaat via IR-afstandsbediening dient u het afzonderlijk meegeleverd informatieblad in acht te nemen.

# 10. Aansluiting en ingebruikneming

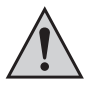

De aansluiting resp. opbouw van de controller mag alleen worden uitgevoerd wanneer de verbinding met de stroomvoorziening is verbroken.

 De controller en LED-strip dienen afhankelijk van de montageplaats te worden bevestigd en bekabeld. Monteer de LED-strips zodat geen kortsluiting kan ontstaan en zorg dat de LEDstrips stevig gefixeerd zijn.

\voor de montage van de controller dient men ervoor te zorgen dat deze op een goed geventileerde plaats wordt gemonteerd (niet in isolatiemateriaal inbouwen, brandgevaar!). Zorg ook dat de montageplaats voor kinderen niet toegankelijk is.

Zorg bij het vastschroeven dat geen kabels of leidingen worden beschadigd!

Monteer de controller en LED-strips nooit op of in de buurt van brandbare oppervlakken. Gebruik de controller en LED-strips eveneens nooit op plaatsen waar brandbare of explosieve gassen/stoffen aanwezig kunnen zijn of in explosiegevaarlijke ruimten.

 Let bij de aansluiting van LED-strips en controller resp. van controller en stroomvoorziening op een toereikende dimensionering van de kabels/aansluitsnoeren.

De kabeldoorsnede van de aansluitkabels dient afhankelijk van het aantal aangesloten LED-strips te worden gekozen. Houd er rekening mee dat de stroom van de drie kleuren (R, G, B) zich samenvoegt; dimensioneer de "+"-leiding dienovereenkomstig!

- Verbind de LED-strips (niet bij levering inbegrepen) met elkaar en let hierbij op de juiste polariteit.
- Sluit dan de LED-strips aan op de klemmen "RGB" (zie hfdst. 6) en de plus-aansluiting.

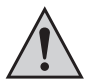

De plus-aansluiting van de LED-strips kan ook rechtstreeks met de plusaansluiting van de stroomvoorziening worden verbonden.

Er mogen alleen LED-strips met een gezamenlijke plusleiding (gemeenschappelijke anode) worden gebruikt; sluit nooit verschillende LED-strips aan op de controller.

Let bij het aansluiten op de juiste toewijzing van de kleuren (R = rood, B = blauw, G = groen).

- Op het aansluitveld "KEYS" kunnen 5 toetsen worden aangesloten die eveneens voor de besturing van de lichtprogramma's kunnen worden gebruikt, zie hoofdstuk 8.
- Indien gewenst, kunt u de IR-ontvanger verbinden met de aansluiting "IR" op de printplaat.
  Via deze en in combinatie met de IR-afstandsbediening kunnen later de lichtprogramma's worden aangestuurd, zie hoofdstuk 9.

- · Controleer nogmaals of alle componenten goed zijn aangesloten.
- Verbind tenslotte de stroomvoorziening volgens de juiste polariteit met de beide aansluitingen "+" en "-" van de controller.

De voedingsspanning moet tussen 12 en 24 V = liggen (gelijkspanning).

Afhankelijk van het aantal aangesloten LED-strips is een stroom van max. 15A nodig (de stroom van de drie kleuren R, G, B worden opgeteld).

 Direct na het aansluiten van de voedingsspanning start het met de steekbruggen J1-J4 vooringestelde lichtprogramma (zie hoofdstuk 7); de snelheid komt overeen met de instelling van de draairegelaar "S-POT".

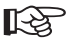

De beide gebruikersprogramma's zijn af fabriek reeds voorgeprogrammeerd. Wanneer u deze wilt wijzigen, hebt u de meegeleverde pc-software en de USBprogrammeeradapter (Conrad bestelnr. 197339) nodig.

## 11. Installatie van software/stuurprogramma

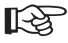

Als besturingssysteem is minimaal Windows XP of Vista/7 vereist. Het gebruik van oudere Windows-versies is niet mogelijk.

- Installeer eerst het stuurprogramma voor de USB-programmeeradapter (Conrad bestelnr. 197339). Raadpleeg de betreffende gebruiksaanwijzing.
- Plaats daarna de bij de controller geleverde cd in het betreffende station van uw pc en volg de instructies op het scherm om de software van de controller te installeren.

Voor het gebruik is het "Microsoft.NET Framework 2.0" nodig. Dit wordt automatisch geïnstalleerd als dit nog niet op uw computer aanwezig is.

- Na voltooiing van de software-installatie verschijnt op het bureaublad een nieuw pictogram voor deze software.
- Verbind nu de computer met behulp van de USB-programmeeradapter met de controller, zie hoofdstuk 12.

## 12. Aansluiting op de computer

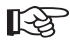

Voordat u de controller met de computer verbindt, dient u eerst het stuurprogramma voor de USB-programmeeradapter te installeren (Conrad bestelnr. 197339) en daarna de software voor de controller.

- Neem eerst de kunststof afdekplaat van de bovenzijde.
  Druk hiervoor de pinnetjes aan de rand van de behuizing naar binnen zodat de afdekplaat loskomt van het onderste gedeelte.
- Verbind de bus PROG van de controller (zie afb. rechts) via de USB-programmeeradapter met een vrije USB-poort van uw computer.

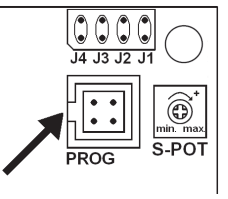

Bij de eerste aansluiting op de computer herkent Windows nieuwe hardware en wordt de installatie van het stuurprogramma afgesloten.

 In het Configuratiescherm van Windows (in Apparaatbeheer) kunt u controleren welke COM-poort voor de USB-programmeerkabel is gebruikt (in afb. hieronder "COM3"). Deze COM-poort dient na het starten van de software (zie hfdst. 13) te worden ingesteld, zodat de software via de USB-programmer verbinding met de controller kan maken.

| 🖳 Geräte-Manager 📃                                                                                                    |   |  |  |  |  |
|----------------------------------------------------------------------------------------------------|---|--|--|--|--|
| Datei Aktion Ansicht ?                                                                                                    |   |  |  |  |  |
| $\leftarrow \rightarrow   \blacksquare   \textcircled{2} \Leftrightarrow   \textcircled{2}   \textcircled{3}   \approx \textcircled{3} \textcircled{3}$                                                                                                    |   |  |  |  |  |
| 🚊 🖉 Anschlüsse (COM und LPT)                                                                                                    | ~ |  |  |  |  |
| Druckeranschluss (LPT1)                                                                                                    |   |  |  |  |  |
| - 🖉 Kommunikationsanschluss (COM1)                                                                                                    |   |  |  |  |  |
| - 🖉 Kommunikationsanschluss (COM2)                                                                                                    |   |  |  |  |  |
| Voltcraft_USB_Programmer (COM3)                                                                                                    | - |  |  |  |  |
| 🗄 🐵 Audio-, Video- und Gamecontroller                                                                                                    |   |  |  |  |  |
| 庄 🧕 Computer                                                                                                    |   |  |  |  |  |
| 🕀 🥝 DVD/CD-ROM-Laufwerke                                                                                                    |   |  |  |  |  |
| 🗄 🖾 Eingabegeräte (Human Interface Devices)                                                                                                    |   |  |  |  |  |
| 🗄 😼 Grafikkarte                                                                                                    |   |  |  |  |  |
| 🗄 😁 IDE ATA/ATAPI-Controller                                                                                                    |   |  |  |  |  |
| 🛨 🥪 Laufwerke                                                                                                    | ~ |  |  |  |  |
| the Second and an ended and a second second se |   |  |  |  |  |
|                                                                                                    |   |  |  |  |  |
## 13. Bediening van de software

Installeer eerst de stuurprogramma's en de software zoals beschreven in hoofdstuk 11. Vervolgens sluit u de controller aan op een vrije USB-poort van uw computer, zie hoofdstuk 12.

Start de software. Het volgende venster verschijnt (bij nieuwere versies van de software kan dit afwijken):

| 🕼 RGB-Co                                                    | ntroller MS-35                     |                          |                     |   |  |  |  |
|-------------------------------------------------------------|------------------------------------|--------------------------|---------------------|---|--|--|--|
| Select COM                                                  | Rort 🗸 Programm                    | Language / Sprache       | Info                |   |  |  |  |
| COM1<br>COM2                                                | ice 1 (program 8                   | 3) User-sequence 2 (pr   | ogram 9)            |   |  |  |  |
| COM3                                                        | 1: Colour change<br>(standard)     | 4: Tempest               | 7: Flashing Colours |   |  |  |  |
|                                                             | 2: Colour change<br>(slow fading)  | 5: Fireplace             | 8: User-sequence 1  | • |  |  |  |
|                                                             | 3: Colour change<br>(no hold-time) | 6: Sunrise and<br>sunset | 9: User-sequence 2  |   |  |  |  |
| Not connected! Select COM-Port of VOLTCRAFT USB PROGRAMMER. |                                    |                          |                     |   |  |  |  |

Selecteer zoals u hierboven kunt zien de juiste COM-poort voor de USB-programmeeradapter (zie ook hoofdstuk 12).

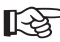

Afhankelijk van de hoeveelheid COM-interfaces in uw computer en van de benaming die Windows aan de COM-interfaces geeft, is de betreffende COMinterface bijv. COM3.

Indien geen verbinding met de USB-programmeeradapter tot stand kan worden gebracht, controleert u of de COM-poort van de USB-programmeeradapter in het Configuratiescherm aanwezig is, zie hoofdstuk 12.

Als de USB-programmeeradapter en RGB-controller zijn gevonden, verschijnt in de onderste regel van het boven vermelde venster de melding "Connected" en worden de knoppen van het venster vrijgegeven, zie volgende pagina.

Ter bevestiging van de probleemloze verbinding tussen computer en controller vindt een korte kleurwisseling van de LED-strips plaats (rood -> groen -> blauw, ong. om de 0,5 seconde).

| RGB-Con      | troller MS-35                      |                          |                     |     |  |
|--------------|------------------------------------|--------------------------|---------------------|-----|--|
| COM3         | ✓ Programm                         | Language / Sprache       | Info                |     |  |
| Control User | r-sequence 1 (program              | 8) User-sequence 2 (p    | rogram 9)           |     |  |
|              | 1: Colour change<br>(standard)     | 4: Tempest               | 7: Flashing Colours |     |  |
|              | 2: Colour change<br>(slow fading)  | 5: Fireplace             | 8: User-sequence 1  | •   |  |
|              | 3: Colour change<br>(no hold-time) | 6: Sunrise and<br>sunset | 9: User-sequence 2  | 1 ~ |  |
| Connected    |                                    |                          |                     |     |  |

Start een van de voorgeprogrammeerde lichtprogramma's door er met de muis op te klikken. Met de symboolvelden rechts kunt u:

- · De helderheid aanpassen
- · Snelheid wijzigen
- · Lichtprogramma stoppen/voortzetten
- · Controller in-/uitschakelen

Om een lichtprogramma zelf te programmeren, kiest u "User-sequence 1" resp. "User-sequence 2".

| 🕼 RGB-Contro                            | ller MS-35     |         |           |        |       |        |    |      |        |  |  |  |  |  |
|-----------------------------------------|----------------|---------|-----------|--------|-------|--------|----|------|--------|--|--|--|--|--|
| COM3   Programm Language / Sprache Info |                |         |           |        |       |        |    |      |        |  |  |  |  |  |
| Control User-sec                        | quence 1 (prog | gram 8) | User-sequ | ence 2 | (prog | ram 9) |    |      |        |  |  |  |  |  |
| 5 🗘                                     | R 2            | 255 🗘   | 0 🗘       | 0      | **    | 255    | *  | 0    | ~ ~    |  |  |  |  |  |
| Number of colour<br>transitions         | G              | ) ÷     | 255 🗘     | 0      | *     | 255    | ** | 0    | ~      |  |  |  |  |  |
| Load                                    | B              | )       | 0 ‡       | 255    | *     | 255    | \$ | 0    | ~      |  |  |  |  |  |
|                                         | hold - time    | 9       | 3 🇘       | 3      | *     | 3      | *  | 1    | ×.     |  |  |  |  |  |
| Save                                    | cross-fade 1   | *       | 1 🗘       | 1      | *     | 1      | *  | 1    | ×<br>V |  |  |  |  |  |
| Send program                            |                | Edit 1  | Edit 2    | Ed     | it 3  | Edit   | 4  | Edit | 5      |  |  |  |  |  |
| Connected                               |                |         |           |        |       |        |    |      |        |  |  |  |  |  |

Stel linksboven in het venster het gewenste aantal kleurwisselingen in (in bovenstaande afbeelding zijn 5 kleurwisselingen geselecteerd). Voor elke kleurwisseling kan de intensiteit van de basiskleuren (RGB), de vasthoudtijd en de overgangstijd worden ingesteld.

Door u gemaakte lichtprogramma's kunnen op de computer worden opgeslagen resp. weer worden geladen en worden overgedragen naar de controller.

In de programmamappen op de vaste schijf vindt u diverse voorbeelden van lichtprogramma's.

Wanneer u op de knop "Edit" onder de invoervelden klikt, kunt u de instellingen heel gemakkelijk met behulp van de schuifregelaars uitvoeren, zie volgende afbeelding.

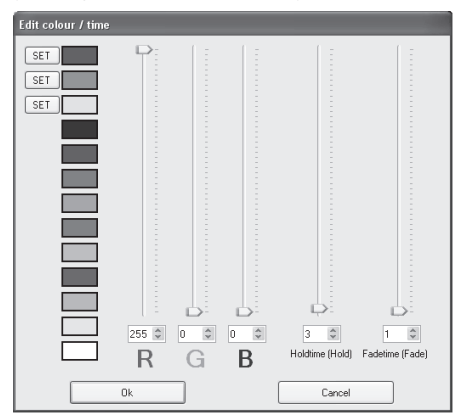

De instelling "0" voor de lichtsterkte deactiveert de LEDs, de instelling "255" geeft de volledige lichtsterkte.

De standaardsnelheid "1" komt overeen met ongeveer 0,13 seconden, dus "255" is ca. 32 seconden.

Met de drie "SET"-knoppen kunnen drie kleuren bovendien voor de toepassing met andere kleurwisselingen worden opgeslagen (gewenste kleur met de regelaar instellen en dan op "SET" klikken om op te slaan).

De voorgedefinieerde kleuren kunnen door aanklikken worden geselecteerd.

# 14. Afvalverwijdering

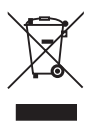

Elektronische en elektrische apparaten behoren niet in het huisvuil.

Verwijder het onbruikbaar geworden product volgens de geldende wettelijke voorschriften.

### 15. Technische gegevens

| Voedingsspanning:                   | . 12 - 24 V/DC (overeenkomstig LED-strips)     |
|-------------------------------------|------------------------------------------------|
| Stroomverbruik zonder lichtbron:    | . typ. 25 mA                                   |
| Toevoerleiding naar LED-strips:     |                                                |
| Stroom per kleurkanaal:             | . max. 5 A                                     |
| Aanbevolen kabeldoorsnede:          | . min. 1 mm²                                   |
|                                     | bij toevoerleidinglengtes >1 m min. 1,5 mm²    |
| Kabellengte:                        | . max. 2 m                                     |
| Toevoerleiding naar RGB-controller: |                                                |
| Stroom totaal:                      | . max. 15 A                                    |
| Aanbevolen kabeldoorsnede:          | . min. 2 x 1 mm²                               |
|                                     | bij toevoerleidinglengtes >1 m min. 2x 1,5 mm² |
| Kabellengte:                        | . max. 5 m                                     |
| Kabellengte naar IR-ontvanger:      | . max. 2 m                                     |
| Bedrijfstemperatuur:                | .0 °C tot +65 °C                               |
| Omgevingsluchtvochtigheid:          | . max. 60% rel., niet condenserend             |
| Beschermingsklasse:                 | . IP20                                         |

## 16. Toebehoren

| USB-programmeeradapter:   |                      | Conrad bestelnr. 197339 |
|---------------------------|----------------------|-------------------------|
| IR-ontvanger:             |                      | Conrad bestelnr. 181819 |
| RGB LED-strips, flexibel: | 54 cm / 12 V / 12 W  | Conrad bestelnr. 154977 |
|                           | 51 cm / 24 V / 8,1 W | Conrad bestelnr. 181076 |
|                           | 13,5 cm / 12 V / 3 W | Conrad bestelnr. 154976 |
|                           | 15 cm / 12 V / 2 W   | Conrad bestelnr. 150818 |
|                           | 17 cm / 24 V / 2,7 W | Conrad bestelnr. 181075 |
|                           | 13,5 cm / 12 V / 3 W | Conrad bestelnr. 181070 |
|                           | 54 cm / 12 V / 12 W  | Conrad bestelnr. 181071 |
| RGB LED-strips, star:     | 41 cm / 12 V / 8,8 W | Conrad bestelnr. 154988 |
|                           |                      |                         |

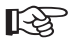

Het bestelnr. van een geschikte IR-afstandsbediening vindt u ${\sf in}$  het afzonderlijk meegeleverd informatieblad.

## CONRAD IM INTERNET: http://www.conrad.com

#### Impressum

Diese Bedienungsanleitung ist eine Publikation der Conrad Electronic SE, Klaus-Conrad-Str. 1, D-92240 Hirschau (www.conrad.com).

Alle Rechte einschließlich Übersetzung vorbehalten. Reproduktionen jeder Art, z. B. Fotokopie, Mikroverfilmung, oder die Erfassung in elektronischen Datenverarbeitungsanlagen, bedürfen der schriftlichen Genehmigung des Herausgebers. Nachdruck, auch auszugsweise, verboten.

Diese Bedienungsanleitung entspricht dem technischen Stand bei Drucklegung. Änderung in Technik und Ausstattung vorbehalten.

© Copyright 2011 by Conrad Electronic SE.

#### GB Legal Notice

These operating instructions are a publication by Conrad Electronic SE, Klaus-Conrad-Str. 1, D-92240 Hirschau (www.conrad.com).

All rights including translation reserved. Reproduction by any method, e.g. photocopy, microfilming, or the capture in electronic data processing systems require the prior written approval by the editor. Reprinting, also in part, is prohibited.

These operating instructions represent the technical status at the time of printing. Changes in technology and equipment reserved. © Copyright 2011 by Conrad Electronic SE.

#### F Information légales

Ce mode d'emploi est une publication de la société Conrad Electronic SE, Klaus-Conrad-Str. 1, D-92240 Hirschau (www.conrad.com).

Tous droits réservés, y compris de traduction. Toute reproduction, quelle qu'elle soit (p. ex. photocopie, microfilm, saisie dans des installations de traitement de données) nécessite une autorisation écrite de l'éditeur. Il est interdit de le réimprimer, même par extraits.

Ce mode d'emploi correspond au niveau technique du moment de la mise sous presse. Sous réserve de modifications techniques et de l'équipement.

© Copyright 2011 by Conrad Electronic SE.

#### NL Colofon

Deze gebruiksaanwijzing is een publicatie van de firma Conrad Electronic SE, Klaus-Conrad-Str. 1, D-92240 Hirschau (www.conrad.com).

Alle rechten, vertaling inbegrepen, voorbehouden. Reproducties van welke aard dan ook, bijvoorbeeld fotokopie, microverfilming of de registratie in elektronische gegevensverwerkingsapparatuur, vereisen de schriftelijke toestemming van de uitgever. Nadruk, ook van uittreksels, verboden.

Deze gebruiksaanwijzing voldoet aan de technische stand bij het in druk bezorgen. Wijziging van techniek en uitrusting voorbehouden.

© Copyright 2011 by Conrad Electronic SE.

V4 0911 01